ORIS ระบบบริหารจัดการโครงการวิจัยและนวัตกรรมของหน่วยงาน Organization Research and Innovation Information System

คู่มือการใช้งาน ระบบบริหารจัดการงานวิจัยและนวัตกรรมของหน่วยงาน Organization Research and Innovation Information System (ORIIS)

การติดตามโครงการ

สำหรับ ผู้ประสานหน่วยงาน หน่วยรับงบประมาณ Fundamental Fund

Last update : 16/08/2567

# สารบัญ

|    |                                   | หน้า |
|----|-----------------------------------|------|
| 1. | การเข้าใช้งานระบบ                 | 1    |
| 2. | อนุมัติโครงการ                    | 2    |
| 3. | โครงการวิจัย                      | 4    |
|    | 3.1 จัดสรรงบประมาณ                | 6    |
|    | 3.2 กำหนดงวดเงิน                  | 7    |
|    | 3.3 กำหนดงวดงาน                   | 8    |
|    | 3.4 ผลการดำเนินงาน                | 9    |
|    | 3.5 ผลผลิตที่คาดว่าจะได้รับ       | 10   |
|    | 3.6 ผลผลิตที่เกิดขึ้นจริง         | 10   |
|    | 3.7 ครุภัณฑ์โครงการ               | 11   |
|    | 3.8 รายจ่ายที่เกิดขึ้นจริง        | 13   |
|    | 3.9 รายรับที่เกิดจากดอกเบี้ย      | 13   |
|    | 3.10 เบิกเงินให้โครงการ           | 14   |
|    | 3.11 ส่งงาน                       | 15   |
|    | 3.12 คืนเงิน                      | 16   |
|    | 3.13 คณะผู้ติดตามโครงการ          | 16   |
|    | 3.14 รายการประเมินโครงการ         | 17   |
|    | 3.15 เอกสารแนบ                    | 18   |
|    | 3.16 บทคัดย่อ/สรุปผลการดำเนินงาน  | 19   |
|    | 3.17 การประเมินหลังสิ้นสุดโครงการ | 20   |
|    | 3.18 ขยายระยะเวลาโครงการ          | 21   |
|    | 3.19 ปิดโครงการ                   | 22   |
|    | 3.20 กำหนดสิทธิ์                  | 22   |
| 4. | รายการประเมิน                     | 23   |
|    | 4.1 ประเมินโครงการ                | 23   |
|    | 4.2 ประเมินหลังสิ้นสุดโครงการ     | 23   |
| 5. | รายการคำขอ                        | 24   |
|    | 5.1 ขยายระยะเวลาโครงการ           | 24   |
|    | 5.2 ปิดโครงการ                    | 24   |
| 6. | ตั้งค่าระบบ                       | 25   |
|    | 6.1 ข่าวประกาศ                    | 25   |
|    | 6.2 หน่วยงาน                      | 26   |
|    | 6.3 เจ้าหน้าที่/นักวิจัย          | 27   |

# สารบัญรูปภาพ

|          | -                                           |    |
|----------|---------------------------------------------|----|
| ູ່ລູ     | ปที่ 1 หน้าลงชื่อเข้าใช้งาน                 | 1  |
| ູ່ງຳ     | Jที่ 2 การเข้าสู่ระบบ ORIIS                 | 1  |
| ູ່ງຳ     | Jที่ 3 หน้าแรกระบบ ORIIS                    | 2  |
| ູ່ວ່     | Jที่ 4 อนุมัติโครงการ                       | 2  |
| ົງ       | ปที่ 5 หน้าอนุมัติโครงการ                   | 3  |
| ົງ       | ปที่ 6 การนำเข้าโครงการ                     | 3  |
| ົງ       | ปที่ 7 ยินยันการนำเข้าโครงการ               | 3  |
| ົງ       | ปที่ 8 ยืนยันการนำเข้าโครงการแล้ว           | 4  |
| ົງ       | ปที่ 9 โครงการวิจัย                         | 4  |
| ູ່ລູງ    | Jที่ 10 การรายงานผลการดำเนินงาน             | 5  |
| ົງ       | ปที่ 11 การดำเนินการ                        | 5  |
| ົງ       | ปที่ 12 การจัดสรรงบประมาณ                   | 6  |
| ົງ       | ปที่ 13 เพิ่มข้อมูลการจัดสรรงบประมาณ        | 6  |
| ົງ       | Jที่ 14 กำหนดง้วดเงิน                       | 7  |
| ຽ        | Jที่ 15 เพิ่มข้อมูลการกำหนดงวดเงิน          | 7  |
| ភូ       | Jที่ 16 กำหนดง้วดงาน                        | 8  |
| ູ່ງ      | Jที่ 17 เพิ่มข้อมูลกำหนดงวดงาน              | 8  |
| ົງ       | ปที่ 18 ผลการด้ำเนินงาน                     | 9  |
| ភូ។      | Jที่ 19 การเพิ่มผลการดำเนินงาน              | 9  |
| ភូ។      | ปที่ 20 ผลผลิตที่คาดว่าจะได้รับ             | 10 |
| ភូទ      | ปที่ 21 ผลผลิตที่เกิดขึ้นจริง               | 10 |
| ភូទ      | Jที่ 22 เพิ่มข้อมูลผลผลิตที่เกิดขึ้นจริง    | 11 |
| ົງ       | ปที่ 23 ครุภัณฑ์โครงการ                     | 11 |
| ົງ       | Jที่ 24 การเพิ่มข้อมูลครุภัณฑ์โครงการ       | 12 |
| ົງ       | Jที่ 25 รายจ่ายที่เก <sup>ิ</sup> ดขึ้นจริง | 13 |
| ູ່ວ່     | Jที่ 26 เพิ่มข้อมูลรายจ่ายที่เกิดขึ้นจริง   | 13 |
| ູ່ວ່     | Jที่ 27 รายรับที่เกิดจากดอกเบี้ย            | 13 |
| ູ່ວ່     | ปที่ 28 ข้อมูลรายรับที่เกิดจากดอกเบี้ย      | 14 |
| ົງ       | ปที่ 29 เบิกเงินให้โครงการ                  | 14 |
| ູ<br>ລູງ | Jที่ 30 ข้อมูลเบิกเงินให้โครงการ            | 14 |
| ູ<br>ລູງ | Jที่ 31 ส่งงาน                              | 15 |
| ភូ       | ปที่ 32 ข้อมูลการส่งงาน                     | 15 |
| ភូ       | Jที่ 33 การประเมินการส่งงาน                 | 16 |
| -        |                                             |    |

| รูปที่ | 34  | คืนเงิน                                       |
|--------|-----|-----------------------------------------------|
| รูปที่ | 35  | คณะผู้ติดตามโครงการ                           |
| รูปที่ | 36  | ค้นหากลุ่มผู้ประเมิน                          |
| รูปที่ | 37  | เลือกผู้ประเมิน                               |
| รูปที่ | 38  | รายการประเมินโครงการ                          |
| รูปที่ | 39  | ข้อมูลรายการประเมินโครงการ                    |
| รูปที่ | 40  | เอกสารแนบ                                     |
| รูปที่ | 41  | การเพิ่มไฟล์เอกสารแนบ                         |
| รูปที่ | 42  | บทคัดย่อ/สรุปผลการดำเนินงาน                   |
| รูปที่ | 43í | าารประเมินหลังสิ้นสุดโครงการ                  |
| รูปที่ | 44  | การเพิ่มข้อมูลรายการประเมินหลังสิ้นสุดโครงการ |
| รูปที่ | 45  | ขยายระยะเวลาโครงการ                           |
| รูปที่ | 46  | การเพิ่มข้อมูลการขยายระยะเวลา                 |
| รูปที่ | 47  | ปิดโครงการ                                    |
| รูปที่ | 48  | การกำหนดสิทธิ์การเข้าถึงโครงการ               |
| รูปที่ | 49  | ประเมินโครงการ                                |
| รูปที่ | 50  | ประเมินหลังสิ้นสุดโครงการ                     |
| รูปที่ | 51  | ขยายระยะเวลาโครงการ                           |
| รูปที่ | 52  | คำขอปิดโครงการ                                |
| รูปที่ | 53  | ข่าวประกาศ                                    |
| รูปที่ | 54  | การเพิ่มข่าวประกาศ                            |
| รูปที่ | 55  | หน้าข้อมูลหน่วยงาน                            |
| รูปที่ | 56  | หน้ายุทธศาสตร์ของหน่วยงาน                     |
| รูปที่ | 57  | เจ้าหน้าที่/นักวิจัย                          |

## การใช้งานระบบบริหารจัดการงานวิจัยและนวัตกรรมของหน่วยงาน : ระบบ ORIIS ติดตามโครงการ สำหรับผู้ประสานหน่วยงาน

#### 1. การเข้าใช้งานระบบ

1.1 สามารถเข้าใช้งานระบบ ORIIS ผ่านทางระบบ NRIIS โดยเปิดเว็บบราวเซอร์ GoogleChrome/ Firefox/Microsoft Edge แล้วพิมพ์ https://nriis.go.th

 1.2 ที่หน้าเข้าสู่ระบบ ให้เลือกสถานะผู้ใช้งานเป็นเจ้าหน้าที่/ผู้ทรงคุณวุฒิ/ผู้บริหาร ระบุชื่อบัญชีผู้ใช้งาน และรหัสผ่าน จากนั้นคลิกเข้าสู่ระบบ

| 2                                                       |   |
|---------------------------------------------------------|---|
| เข้าสู่ระบบ                                             |   |
| โปรดเลือกสถานะผู้ใช้งาน                                 |   |
| 🔿 นักวิจัย/ผู้เสินอขอรับทุน/ผู้เสินอขอรับรางวัล         |   |
| <ol> <li>เจ้าหน้าที่/ผู้ทรงคุณวุฒิ/ผู้บริหาร</li> </ol> |   |
| ប៉ារូឌីស៊ីថៃ :                                          |   |
|                                                         |   |
|                                                         |   |
| รหัสพ่าน :                                              |   |
|                                                         | × |
|                                                         |   |
| 🗆 จำชื่อบัญชีฉันไว้                                     |   |
|                                                         |   |
| . Zadare v.                                             |   |
| เข้าสระบบ                                               |   |

รูปที่ 1 หน้าลงชื่อเข้าใช้งาน

1.3 ที่หน้าแรกให้คลิกที่แบนเนอร์เข้าสู่ระบบ ORIIS เพื่อเข้าสู่ระบบ ORIIS

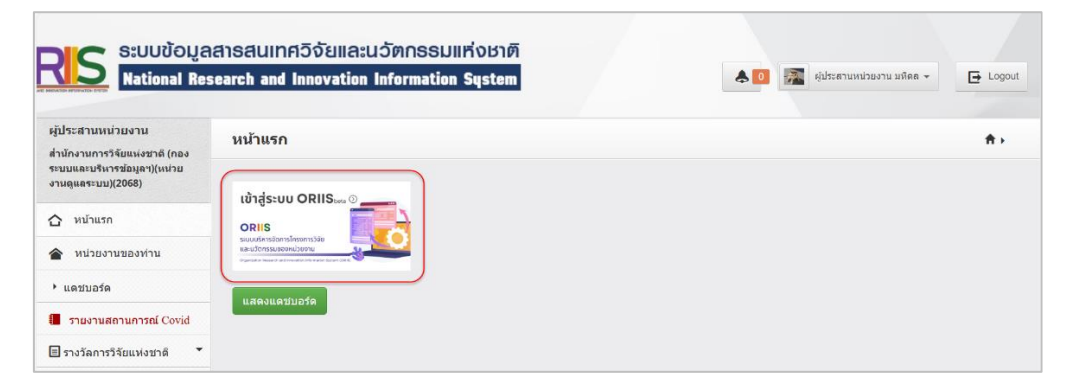

รูปที่ 2 การเข้าสู่ระบบ ORIIS

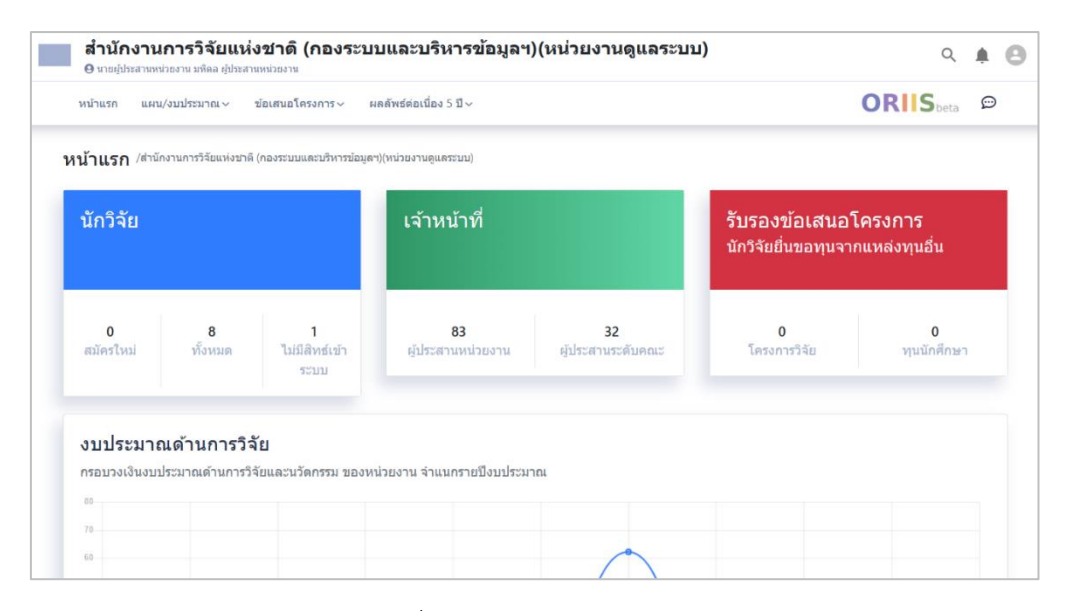

รูปที่ 3 หน้าแรกระบบ ORIIS

# 2. อนุมัติโครงการ

1) เมื่อเข้าสู่ระบบแล้ว ให้คลิกที่เมนู ติดตามโครงการ > อนุมัติโครงการ

| เน้าแรก /หน่วยงานท | ดสอบ         |                     |         | > อนุมัติโครงการ                                                                              |                                  |       |                                     |                                     |
|--------------------|--------------|---------------------|---------|-----------------------------------------------------------------------------------------------|----------------------------------|-------|-------------------------------------|-------------------------------------|
| นักวิจัย           |              |                     | เจ้าเ   | <ul> <li>โครงการวิจัย</li> <li>ประเมินโครงการ</li> <li>ค่าขอ</li> <li>ขยายระยะเวลา</li> </ul> | >                                |       | รับรองข้อเสนส<br>นักวิจัยยื่นขอทุนจ | อ <b>โครงการ</b><br>มากแหล่งทุนอื่น |
| 0<br>สมัครใหม่     | 1<br>ทั้งหมด | 0<br>ไม่มีสิทธ์เข้า | ผู้ประส | <ul> <li>โครงการกับแหล่ง</li> <li>3</li> <li>านหน่วยงาน</li> </ul>                            | ทุนอื่น →<br>1<br>ผู้ประสานระดั: | ับคณะ | 0<br>โครงการวิจัย                   | 0<br>ทุนนักศึกษา                    |

รูปที่ 4 อนุมัติโครงการ

2) จากนั้นค้นหาชื่อแผนงานที่ต้องการและคลิกค้นหา เมื่อพบแผนงานที่ต้องการแล้วให้คลิกที่ปุ่ม 🗹

| หน้าแรก        | แผน/งบประมาณ ~           | งปม. ววน. 🗸 | ข้อเสนอโครงการ 🗸 | ดิดตามโครงการ 🗸 | ผลงานวิจัย ~ | รายงาน 🗸           | ตั้งค่าระบ            | u∨                          | OR      | Sbeta                         |
|----------------|--------------------------|-------------|------------------|-----------------|--------------|--------------------|-----------------------|-----------------------------|---------|-------------------------------|
| าิดดามโค       | เ <b>รงการ</b> ∕อนุมัติ1 | โครงการ     |                  |                 |              |                    |                       |                             |         |                               |
| พอสอบ          |                          |             |                  |                 |              |                    |                       | 2567                        | 1       | <ul> <li>✓ Searce</li> </ul>  |
| NNNEL          |                          |             |                  |                 |              |                    |                       |                             |         |                               |
| แผบงาบ         | 1 รายการ                 |             |                  |                 |              |                    |                       |                             |         |                               |
| แผนงาน         | 1 รายการ                 |             |                  |                 |              |                    |                       |                             |         | 1                             |
| แผนงาน (จัดการ | 1 รายการ<br>รหัสแคน      | ประเภท      |                  | ชื่อแคนงาน      |              | ผลการพั<br>ทั้งหมด | จารณาช้อเสนอโ<br>ผ่าน | ครงการ<br>ไป <i>ม่ผ่า</i> น | โครงการ | รที่อนุมัติแล้ว<br>งปม.จัดสรร |

รูปที่ 5 หน้าอนุมัติโครงการ

 3) ที่ตารางข้อเสนอภายใต้แผนงาน ให้คลิกเลือกข้อเสนอที่ต้องการนำเข้า จากนั้นคลิกที่ปุ่ม 🕑 เพื่อ นำเข้าโครงการ

|          |              | ประเภท      |                                 |    |          |        |
|----------|--------------|-------------|---------------------------------|----|----------|--------|
|          | L            | ทธศาสตร์    |                                 |    |          |        |
| ข้อเสนอง | าายใต้แผนงาน | 2 518015    |                                 |    |          |        |
| รัตการ   | รหัสโครงการ  | รหัสข้อเสนอ | ชื่อข้อเสนอ                     | 1. | งบจัดสรร |        |
|          |              | 4809175     | to via 117 summer up of the max |    | 0        | .00    |
|          |              |             |                                 |    | 0        | .00 00 |

# รูปที่ 6 การนำเข้าโครงการ

| หรือแรก แผน/สมโทรกกอง สม่น รวม จ ข้อแสนตโตรงกรรจ ติดตรมโตรงกรรจ ตองรมริรักษ รวยรรมจะ สิ่งต่างราม อาการไร | e<br>× |
|----------------------------------------------------------------------------------------------------|--------|
| 📀 ยืนยัน เพื่อนำเข้าโครงการ                                                                              |        |
| ຍິນມັ້ນ ຍາເລັກ                                                                                           |        |
|                                                                                                    |        |

รูปที่ 7 ยินยันการนำเข้าโครงการ

ORIIS<sub>beta</sub> 💬 หน้าแรก แผน/งบประมาณ ~ ข้อเสนอโครงการ > ติดตามโครงการ > ผลงานวิจัย > รายงาน > ตั้งค่าระบบ > งปม. ววน. 🗸 ประเภท ยุทธศาสตร์ ข้อเสนอภายใด้แผนงาน <sup>2 รายการ</sup> รัดการ □ รหัสโครงการ รพัสข้อเสนอ ชื่อข้อเสนอ งบจัดสรร Ľ 194563 4809175 0.00 4809179 0.00 1 - 2 of 2 |< < > >|

4) เมื่อยืนยันการนำเข้าโครงการแล้ว จะแสดงรหัสโครงการ

รูปที่ 8 ยืนยันการนำเข้าโครงการแล้ว

- 3. โครงการวิจัย
  - 1) เมื่อนำเข้าโครงการแล้ว ให้คลิกที่เมนู ติดตามโครงการ > โครงการวิจัย

| <b>สำ</b><br>ดูพ | <b>นักงานก</b> า<br>r.System admin ต | <b>ารวิจัยแห่งช</b><br><sub>ไประสานหน่วยงาน</sub> | เดิ (กองระบบและบริหารข้อมูลฯ)(หน่วยงานดูแลระ                                                                             | ะบบ)           |                                                                                                    |                  | Q 🗖               | <b>* 0</b> |          |   |
|------------------|--------------------------------------|---------------------------------------------------|----------------------------------------------------------------------------------------------------|----------------|----------------------------------------------------------------------------------------------------|------------------|-------------------|------------|----------|---|
| หน้าแรก          | แผน/งบประม                           | าณ∽ ข้อเสนอโ                                      | รงการ - ดิตตามโครงการ - ผลงานวิจัย - รายงาน - ตั้งค่าระบบ -                                                              |                |                                                                                                    |                  |                   |            |          |   |
| ดิดตามโค         | เรงการ / โคร                         | งการที่อย่ระหว่างศาเน็                            | > อนุมัติโครงการ                                                                                                    |                |                                                                                                    |                  |                   |            |          |   |
|                  |                                      |                                                   | > โครงการวิจัย                                                                                                    |                |                                                                                                    |                  |                   |            |          |   |
| ระบุคำค้นห       | in                                   |                                                   | > ประเมินโครงการ >                                                                                                    | 2567           | ~                                                                                                    | Sea              | arch Advanc       | e Search   |          |   |
|                  |                                      |                                                   | > ศำขอ >                                                                                                    |                |                                                                                                    |                  |                   |            |          |   |
| โครงการ          | ที่อยู่ระหว่าง                       | ดำเนินการ 14                                      | > งบประมาณกองทุน ววน. >                                                                                                  |                |                                                                                                    |                  |                   |            |          |   |
|                  |                                      |                                                   | > โดรงการกับแหล่งทุนอื่น >                                                                                               |                |                                                                                                    |                  |                   |            |          |   |
| เลือก<br>        | รหัส<br>โครงการ                      | เลขที่สัญญา                                       | โครงการ                                                                                                    | ผลดำเนินงาเ    |                                                                                                    |                  |                   | ลบ         |          |   |
| 0                | □ 190025<br>☑                        | 190025                                            | 190025<br>🗹                                                                                                    |                | 67N001000001 โครงการทดสอบ ออกสัญญาออนไลน์<br>หัวหน้าโครงการ : นายนักใจ้อยาตลอม สำหรับการอบรม<br>สังกัดนักวิจัย : สำนักงานการวิจัยแห่งชาติ (กองระบบและบริหารข้อมูลฯ) | ่ □ งวด<br>ที่ 1 |                   | จำนวน<br>: | 2.00 บาท | Ō |
|                  |                                      |                                                   | (หน่อยงานดูแลระบบ)<br>ประเภทโครงการ: โครงการเดียว<br>งบประมาณจัดสรร: 400,002.00 บาท<br>สาวาม:- เวิริสัยส่วริสะให้เป็นอาร | ่ □งวด<br>ที่2 |                                                                                                    | จำนวน<br>:       | 300,000.00<br>มาท |            |          |   |
|                  |                                      |                                                   | แต่เหมาะ แก่งรอบข้อมูล_แบบฟอร์ม<br>สิสาเน็นการ <mark>มีส่งนกใจนอกใจโลรงการ</mark>                                        | 🗹 งวด<br>ที่ 3 | 29<br>กุมภาพันธ์                                                                                                    | จำนวน<br>:       | 20,000.00<br>มาท  |            |          |   |

รูปที่ 9 โครงการวิจัย

2) จากนั้นค้นหาโครงการที่ต้องการและคลิกค้นหา เมื่อพบโครงการที่ต้องการ ให้คลิกที่ปุ่ม ดำเนินการ

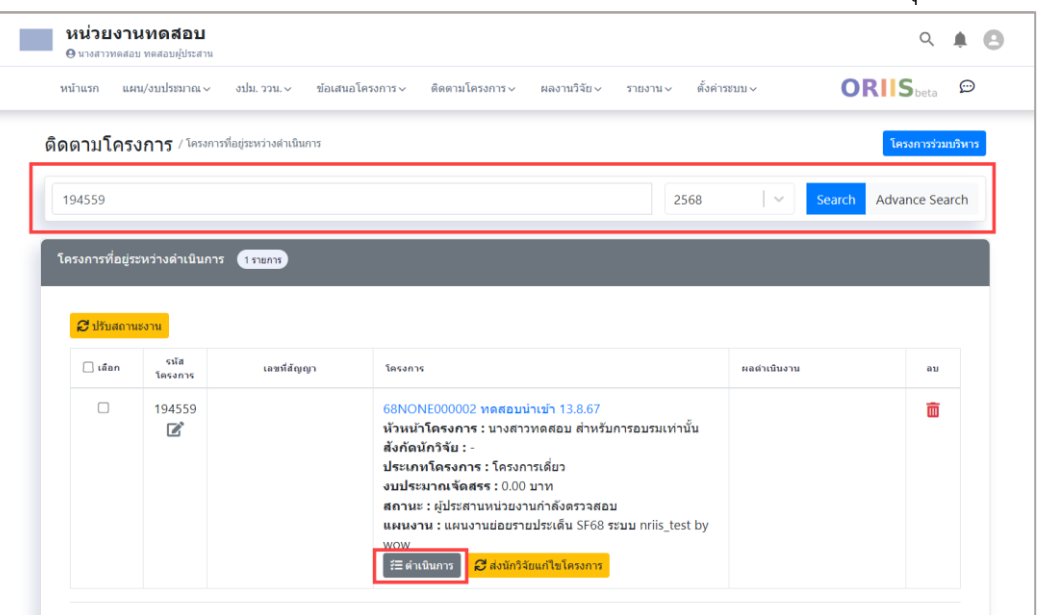

รูปที่ 10 การรายงานผลการดำเนินงาน

 ในหน้าดำเนินการ จะประกอบด้วยแถบ แผนงาน/แผนเงิน ผลการดำเนินงาน ผลผลิต/ครุภัณฑ์ การใช้ จ่ายงบประมาณ รายงานความก้าวหน้าและการเบิกจ่าย ประเมินโครงการ เอกสารแนบและบทคัดย่อ ประเมินหลังสิ้นสุดโครงการ ขยายระยะเวลาโครงการ ปิดโครงการ กำหนดสิทธิ์

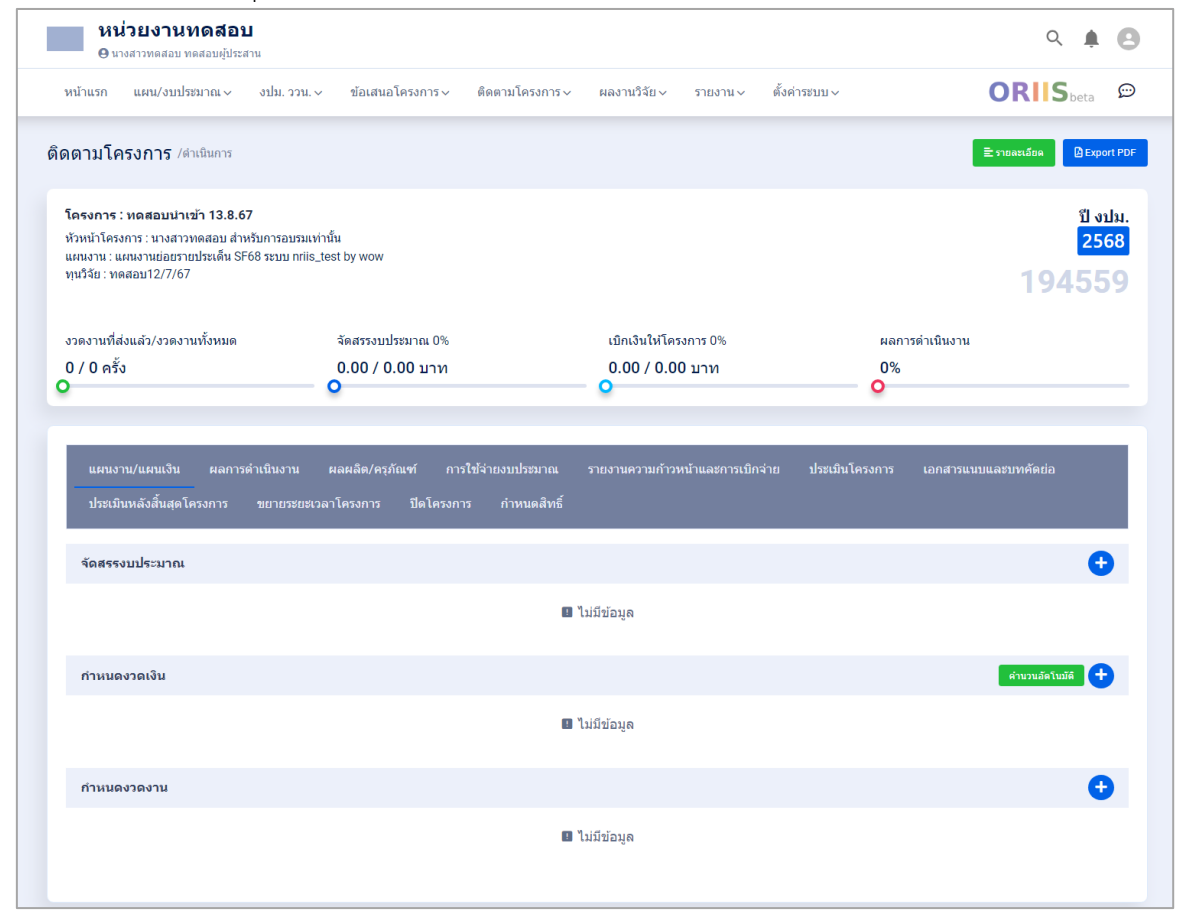

รูปที่ 11 การดำเนินการ

#### 3.1 จัดสรรงบประมาณ

เป็นการจัดสรรงบประมาณให้กับโครงการ โดยประกอบไปด้วยหัวข้อดังนี้

- ปีงบประมาณ
- ชื่องบประมาณ
- ตัวเงิน (บาท) (In-cash)
- มูลค่า (บาท) (In-Kind)
- รวมในสัญญาให้ทุน
  - 1) ไปที่แถบ แผนงาน/แผนเงิน > ตาราง จัดสรรงบประมาณ
  - 2) คลิกที่ 🛨 เพื่อเพิ่มข้อมูล จัดสรรงบประมาณ
  - 3) คลิกที่ 🗹 เพื่อแก้ไขข้อมูล
  - 4) คลิกที่ 🟛 เพื่อลบข้อมูล

|                                                                             |                                                                                                    |                                                                      |                                     |                                                         |                                                   |                                                             | 190                                                                                                    | 1390      |
|-----------------------------------------------------------------------------|----------------------------------------------------------------------------------------------------|----------------------------------------------------------------------|-------------------------------------|---------------------------------------------------------|---------------------------------------------------|-------------------------------------------------------------|----------------------------------------------------------------------------------------------------|-----------|
| งวดงานที่ส่งแล้ว/งวดงานทั้ง                                                 | หมด จัด                                                                                                  | เสรรงบประมาณ 0%                                                      | เบิกเงินให้โค                       | ครงการ 0%                                               |                                                   | ผลการดำเนินงาน                                              | ł                                                                                                    |           |
| 1 / 0 ครั้ง<br>ว                                                            | 0.                                                                                                    | ורע 5,000,000.00 / ורע                                               | n 2,500,00                          | 0.00 / 0.00                                             | บาท                                               | 1%<br>•                                                     |                                                                                                    |           |
|                                                                             |                                                                                                    |                                                                      |                                     |                                                         |                                                   |                                                             |                                                                                                    |           |
| 1                                                                           |                                                                                                    |                                                                      |                                     |                                                         |                                                   |                                                             |                                                                                                    |           |
| แผนงาน/แผนเงิน                                                              | ผลการดำเนินงาน ผลด                                                                                       | งลิด/ครุภัณฑ์ การใช้จ่ายง<br>                                        | งบประมาณ รายงานความก้า              | วหน่าและการเข                                           | ักจ่าย ประเมื                                     | ันโครงการ เอกสารเ                                           | เนบและบทคัดย่อ                                                                                                    |           |
| แผนงาน/แผนเงิน<br>ประเมินหลังสิ้นสุดโครงเ                                   | ผลการดำเนินงาน ผลด<br>การ ขยายระยะเวลาโด                                                                 | เลิด/ครุภัณฑ์ การใช้จ่ายง<br>รงการ ปิดโครงการ                        | งบประมาณ รายงานความก้า <sup>:</sup> | วหน่าและการเ1                                           | ภิกจาย ประเม                                      | ่นโครงการ เอกสารเ                                           | เนบและบทศัตยอ                                                                                                    |           |
| แผนงาน/แผนเงิน<br>ประเมินหลังสิ้นสุดโครง <i>เ</i>                           | ผลการดำเห็นงาน ผลด<br>การ ขยายระยะเวลาโค                                                                 | เลิด/ครุภัณฑ์ การใช้จ่ายง<br>รงการ ปิดโตรงการ                        | บบประมาณ รายงานความก้า              | <b>วหนาและการเ</b> 1                                    | ไกจาย ประเม                                       | เนโครงการ เอกสารเ                                           | เนบและบทศดขอ                                                                                                    |           |
| แผนงาน/แผนเงิน<br>ประเมินหลังสิ้นสุดโครง<br>จัดสรรงบประมาณ                  | ผลการดำเนินงาน ผลผ<br>การ ขยายระยะเวลาโด<br>รายการ                                                       | เลิด/ครุภัณฑ์ การใช้จ่ายเ                                            | รายงานความก้า                       | วหนาและการเข                                            | มกจาย ประเม                                       | เนโครงการ เอกสารเ                                           | ເນນແລະນາກ໔ຨສລ<br><b>2</b>                                                                                                    | 0         |
| แผนงาน/แผนเงิน<br>ประเมินหลังสิ้นสุดโครง/<br>จัดสรรงบประมาณ<br>จัดการ ปี    | ผลการดำเนินงาน ผลผ<br>าาร ขยายระยะเวลาโค<br>  รายการ<br>  ชื่องบประมาณ                                   | เลิด/ครุภัณฑ์ การใช้จ่ายเ                                            | รายงานความก้า                       | วหนาและการเข<br>โวเงิน (บาท)<br>(IN-CASH)               | ภกจาย ประเม<br>มูลค่า (บาห)<br>(IN-KIND)          | ในโครงการ เอกสารเ<br>การร่วมลงทุนในรูป<br>แบบอื่น (IN-KIND) | รวมในสัญญาให้<br>ทุน                                                                                                    | <b>с</b>  |
| แหนงาน/แหนงไป<br>ประเมินหลังสืบสุดโดรง<br>จัดสรรงบประมาณ<br>จัดการ ปี<br>ชิ | มลการสำเน็นงาน ผลผ<br>การ ขยายระยะเงลาโค<br>ร้องบาระมาณ<br>งบประมาณกองทุ<br>(ทดสอบสำหรับทั่งกับบ้ายวันท์ | เล้ด/ครุภัณฑ์ การใส่จาย.<br>รงการ ปิดโตรงการ<br>นาววน. SF<br>าดูมือ) | รายงานความกำ<br>ส<br>5,0            | วหมาและการเร<br>โวเงิน (มาท)<br>(IN-CASH)<br>000,000.00 | มัลคำเข ประเม<br>มูลคำ (บาท)<br>(IN-KIND)<br>0.00 | ในโครงการ เอกสารเ<br>การร่วมลงทุนในรูป<br>แบบอื่น (IN-KIND) | ຊາງການແລະນາກາດຫຼາງ<br>ຊາງການ<br>ເປັນເຊັ່າເຫຼິງນີ້ນີ້<br>ເປັນເຫຼົ່ານີ້<br>ເປັນເຫຼົ່ານີ້າ<br>ເປັນເຫຼົ່ານີ້<br>ເປັນເຫຼົ່ານີ້ານີ້ານີ້ານີ້ານີ້<br>ເປັນເຫຼົ່ານີ້<br>ເປັນເຫຼົ່ານີ້<br>ເປັນເຫຼົ່ານີ້<br>ເປັນເຫຼົ່ານີ້ານີ້<br>ເປັນເຫຼົ່ານີ້<br>ເປັນເຫຼົ່ານີ້ານີ້ານີ້ານີ້<br>ເປັນເຫຼົ່ານີ້<br>ເປັນເຫຼົ່ານີ້ານີ້ານີ້ານີ້ມີ<br>ເປັນນີ້ານີ້ານີ້ານີ້ານີ້ານີ້ານີ້ານີ້ານີ້ານີ້ | аи<br>111 |

รูปที่ 12 การจัดสรรงบประมาณ

| หม้า<br>หัว | แรก แมน/งหประบาณ ∽ รไอเสนอโครงกา<br>จัดสรรงบประมาณ | ธิดตามโครงการ∨ ผลงานวี                         | มีของ เขาสายเจ้า เป็นประกาศจ<br>1              | × |
|-------------|----------------------------------------------------|------------------------------------------------|------------------------------------------------|---|
| v)ı         | ปังบประมาณ :                                       | กรุณาเดือก                                     | ~                                              |   |
| 40          | ชื่องบประมาณ :                                     | กรุณาเลือก                                     | ~                                              |   |
| 0           | ตัวเงิน (บาท) (In-cash) :                          | *** จำนวนเงินทั้งหมดของแหล่งเงิน 0.00 บาท<br>0 | ארע                                            |   |
| I.          | มูลค่า (บาห) (In-kind) :                           | 0                                              | וורע                                           |   |
| L           |                                                    | 🗌 รวมในสัญญาให้ทุน                             |                                                |   |
|             | 1111 D 2000314114                                  | ŭ                                              | วันทึก ยกเล็ก<br>(การเกร) (การเกร) (การเกร) (ก |   |

รูปที่ 13 เพิ่มข้อมูลการจัดสรรงบประมาณ

### 3.2 กำหนดงวดเงิน

ประกอบไปด้วยหัวข้อดังนี้ งวดที่ ชื่องวด ข้อมูลงบประมาณ จำนวนเงิน ประกันสัญญา คงเหลือจ่าย วันที่คาดว่าจะจ่าย

- 1) คลิกที่ เพื่อเพิ่มข้อมูล กำหนดงวดเงิน
   2) คลิกที่ <sup>II</sup> เพื่อแก้ไขข้อมูล
- 3) คลิกที่ 🛅 เพื่อลบข้อมูล

| แผนงาน/แ<br>ประเมินหลั | .ผนเงิน ผล<br>ังสิ้นสุดโครงกา: | การดำเนินงา<br>ร ขยายร | น ผลผลิต/ครุภัณฑ์ การใช้จ่ายงบประมาณ ร<br>ะยะเวลาโครงการ ปิตโครงการ                            | ายงานความก้าวหน้าแล    | มะการเบิกจ่าย ปร                  | ะเมินโครงการ เอก                       | สารแนบและบทคัดช่อ      |    |
|------------------------|--------------------------------|------------------------|------------------------------------------------------------------------------------------------|------------------------|-----------------------------------|----------------------------------------|------------------------|----|
| จัดสรรงบป              | ระมาณ 1ร                       | เยการ                  |                                                                                                |                        |                                   |                                        |                        | Ð  |
| จัดการ                 | บี                             | ชื่องเ                 | ประมาณ                                                                                         | ຕັວເຈີນ (ນາ<br>(IN-CAS | มพ) มูลค่า (บาท)<br>SH) (IN-KIND) | การร่วมลงทุนในรูเ<br>แบบอื่น (IN-KIND) | J รวมในสัญญาให้<br>ทุน | ลบ |
| ľ                      | 2568                           | งบปร<br>(ทดส           | ะมาณกองทุน ววน. SF<br>อบสำหรับทำคู่มือ)                                                        | 5,000,000              | .00 0.00                          |                                        | ~                      | Ō  |
| กำหนดงวด               | เงิน (1 รายกา                  | s                      |                                                                                                |                        |                                   |                                        | 1                      | Đ  |
| จัดการ                 | งวดที                          | ชื่อ<br>งวด            | ข้อมูลงบประมาณ                                                                                 | สำนวนเงิน              | ประกันสัญญา                       | คงเหลือจ่าย                            | วันที่คาดว่าจะจ่าย     | ລນ |
|                        | 1                              | งวดที่<br>1            | กองทุนส่งเสริมวิทยาศาสตร์ วิจัย และนวัดกรรม (ววน.)<br>ปี <b>2568</b><br>งบประมาณกองทุน ววน. SF | 2,500,000.00           | 0.00                              | 2,500,000.00                           | 19 กุมภาพันธ์ 2567     | Ē  |
|                        |                                | รวม                    | 2,500,000.00                                                                                   | 0.00                   | 2,500,000.00                      |                                        | บาท                    |    |

รูปที่ 14 กำหนดงวดเงิน

| กำหนดงวดเงิน                  | สมเป็นสมขัดราการรัฐสาขัดราการรัฐสาขังสามาริกรัฐการการรัฐสาขากกรุ                          | × |
|-------------------------------|-------------------------------------------------------------------------------------------|---|
| งวดที่ :                      | โปรดระบุ                                                                                  |   |
| ชื่องวด :                     | โปรดระน                                                                                   |   |
| อัตราร้อยละ :                 | ด้านวน                                                                                    |   |
| ชื่อแหล่งงบประมาณ :           | กรุณาเดือก 🗸                                                                              |   |
| ภายใน :                       | โปรดระบุ <b>วัน</b> โปรดระบุ <b>เดือน</b>                                                 |   |
| วันที่ตาดว่าจะจ่ายเงิน :      | 16/08/2567 10:03                                                                          |   |
| จำนวนเงิน :                   | *** จำนวนเงินที่ได้จากแหล่งงบประมาณ 0.00 บาท<br>โปรดระบุ บาท การจัดขึ้อครุภัณฑ์: มี ไม่มี |   |
| ประกันสัญญา :                 | โปรดระนุ <b>บาท</b>                                                                       |   |
| คงเหลือจ่ายในงวด :            | โปรดระน <b>บาท</b>                                                                        |   |
| หมายเหต/เงื่อนไขการเบิกจ่าย : | โปรดระบุ                                                                                  |   |
|                               | <mark>มันทึก</mark> ยกเล็ก                                                                |   |

รูปที่ 15 เพิ่มข้อมูลการกำหนดงวดเงิน

### 3.3 กำหนดงวดงาน

ประกอบไปด้วยหัวข้อดังนี้ งวดงานที่ ชื่องวดงาน รายการส่งมอบ กำหนดส่งงาน

- 1) คลิกที่ <sup>1</sup> เพื่อเพิ่มข้อมูล กำหนดงวดงาน
   2) คลิกที่ <sup>1</sup> เพื่อแก้ไขข้อมูล
   3) คลิกที่ <sup>1</sup> เพื่อลบข้อมูล

| <ul> <li>รัดการ งวดงานที่ ชื่องวดงาน</li> <li>รายการส่งมอบ</li> <li>กำหนดส่งงาน อบ</li> <li>อบ</li> <li>1</li> <li>งวดงานที่ 1</li> <li>พดสอบงวดงาน</li> <li>20 กุมภาพันธ์ 2567</li> </ul> | กำหนดงวดงาน 1รายการ |            |              |                    | 1 🕀 |
|----------------------------------------------------------------------------------------------------|---------------------|------------|--------------|--------------------|-----|
| 2 1 งวดงานที่ 1 ทดสอบงวดงาน 20 กุมภาพันธ์ 2567 3 🛅                                                                                                    | จัดการ งวดงานที่ ว่ | ชื่องวดงาน | รายการส่งมอบ | กำหนดส่งงาน        | ລນ  |
|                                                                                                    | Z 1 3               | วดงานที่ 1 | ทดสอบงวดงาน  | 20 กุมภาพันธ์ 2567 | 3   |

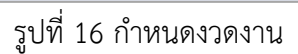

| husn แบบ/แปลขากเ⊂ียสปม วาบ⊂ี<br>กำหนดงวดเงิน | สโอเสนอโอรงการ <sub>า</sub> ง ต้อดวบโอรงการ <sub>า</sub> ง ของวบวิรัยน รวยงาน <sub>า</sub> ง ตั้งต่ารรงขน | × |
|----------------------------------------------|----------------------------------------------------------------------------------------------------|---|
| งวดที่ :                                     | โปรดระบุ                                                                                                  |   |
| ชื่องวด :                                    | โปรดระบุ                                                                                                  |   |
| อัตราร้อยละ :                                | ด้านวน                                                                                                    |   |
| ขื่อแหล่งงบประมาณ :                          | กรุณาเลือก 🗸                                                                                              |   |
| ภายใน :                                      | โปรดระบุ วัน โปรดระบุ <b>เดือน</b>                                                                        |   |
| วันที่ดาดว่าจะจ่ายเงิน :                     | 16/08/2567 10:03                                                                                          |   |
| จำนวนเงิน :                                  | *** จำนวนเงินท์ใต้จากแหล่งงบประมาณ 0.00 บาท<br>โปรดระบุ บาห การจัดขี้อครูภัณฑ์ : มี ไม่มี                 |   |
| ประกันสัญญา :                                | โปรดระบุ บาท                                                                                              |   |
| คงเหลือจ่ายในงวด :                           | โปรดระนุ มาห                                                                                              |   |
| หมายเหตุ/เงื่อนไขการเบิกจ่าย :               | โปรดระบุ                                                                                                  |   |
|                                              | <mark>บันทึก</mark> ยกเลิก                                                                                |   |

รูปที่ 17 เพิ่มข้อมูลกำหนดงวดงาน

#### 3.4 ผลการดำเนินงาน

ประกอบไปด้วยหัวข้อดังนี้ ปีที่ กิจกรรม เดือนที่คาดว่าจะดำเนินการ ร้อยละของกิจกรรม ร้อยละ ความสำเร็จ เรียงลำดับ

- นักวิจัยสามารถระบุเดือนที่ดำเนินการจริง และความสำเร็จต่อกิจกรรม แต่จะไม่สามารถเพิ่ม แผนการดำเนินงานได้ หากต้องการให้นักวิจัยเพิ่มหรือแก้ไขผลการดำเนินงานสามารถคลิก
   เพื่อเปลี่ยนเป็น
   เพื่อเปลี่ยนเป็น
- 2) คลิกที่ 🛨 เพื่อเพิ่มข้อมูล แผนการดำเนินงาน
- 3) คลิกที่ 🖾 เพื่อแก้ไขข้อมูล
- 4) คลิกที่ 🛅 เพื่อลบข้อมูล

| แตนงาน/แตนเงิน ผลการดำเนินงาน ผลผลิ<br>ประเมินหลังสิ้นสุดโครงการ ขยายระยะเวลาโครง                                                       | ต/ครูภัณฑ์ การใช้จ่ายงบประมาณ<br>การ ปิดโครงการ กำหนดสิทธิ์ | รายงานความก้าวหน้าและการเมิกจ่าย ประเมิน | โครงการ เอกสารแนบและบทคัดช่อ            |
|----------------------------------------------------------------------------------------------------|-------------------------------------------------------------|------------------------------------------|-----------------------------------------|
| <b>ภันที่เริ่มดำเนินโครงการ :</b> วว/ดด/ปปปป (                                                                                          | 🔋 วันที่สิ้นสุดการดำเนินโครงการ :                           | วว/ดด/ปปปป 💼 มันทัก                      |                                         |
| อนญาย กรอนุญาตให้มักวิจัยแก้ไขแผนงาน (รายง<br>ปริมเดือนที่ลาดว่าระล่าเม็นกรอนบันท์เร็มโดรงกร (วันที่เริ่มโด<br>แผนการดำเนินงาน 1 รายการ | านเฉพาะเดือนที่ดำเนินการจริง และดวาม<br>รงการ)              | เส้าเร็จต่อกิจกรรม)                      | 8                                       |
| จัดการ ปีที่ กิจกรรม ตค. พย. ธะ                                                                                                    | เดือนที่คาดว่าจะตำเนินการ<br>1. มค. กพ. มีค เมย. พ          | ร้อยละ<br>ค. มิย. กค. สค. กย. กิจกร      | ของ ร้อยละ<br>รม ความสำเร็จ เรียงสำคับล |
| 📝 2568 z                                                                                                    | ~                                                           | 100                                      |                                         |
| 57U                                                                                                    |                                                             | 100                                      | )                                       |
|                                                                                                    |                                                             |                                          |                                         |

รูปที่ 18 ผลการดำเนินงาน

| แผนการดำเนินงาน             | TIPLES DATE DATE DATE                           |     |         | PING  |        |        | 2 - OKUWI |        |       |     |       | × |
|-----------------------------|-------------------------------------------------|-----|---------|-------|--------|--------|-----------|--------|-------|-----|-------|---|
| * ปีที่ :                   | กรุณาเลือก                                      |     |         |       |        |        |           |        |       |     | ~     |   |
| *กิจกรรม :                  |                                                 |     |         |       |        |        |           |        |       |     | ×     |   |
| เดือนที่ดาดว่าจะดำเนินการ : | กรุณากรอกกิจกรรม :<br>ดค. พย.                   | ธค. | มค.     | ิกพ.  | ี มีค. | เมย.   | พค.       | ີ ນິຍ. | กค.   | สค. | กย.   |   |
| เดือนที่ดำเนินการจริง :     | 🦳 ตค. 🔄 พย.                                     | ธค. | ีมค.    | ิ กพ. | มีค.   | ี เมย. | 🗌 พค.     | มิย.   | ิ กค. | สค. | ี กย. |   |
| * ร้อยละของกิจกรรม :        | 0                                               | ×   |         |       |        |        |           |        |       |     |       |   |
| * ร้อยละความสำเร็จ :        | กรุณากรอกให้ถูกต้อง<br>0<br>กรุณากรอกให้ถูกต้อง | ×   |         |       |        |        |           |        |       |     |       |   |
|                             |                                                 |     | บันทึ่ง | n E   | າກເລີກ |        |           |        |       |     |       |   |

รูปที่ 19 การเพิ่มผลการดำเนินงาน

## 3.5 ผลผลิตที่คาดว่าจะได้รับ

ประกอบไปด้วยหัวข้อดังนี้ ผลผลิต จำนวนนำส่ง/หน่วยนับ รายละเอียดผลผลิต

| แผนงาน/แผนเงิน ผลการดำเนินงาน ผลผลิต/ครุภัณฑ์ การใช้จ่ายงบประมาณ<br>———————————————————————————————————— | รายงานความก้าวหน้าและการเบิกจ่าย | ประเมินโครงการ      | เอกสารแบบและบทคัดย่อ |
|----------------------------------------------------------------------------------------------------|----------------------------------|---------------------|----------------------|
| ประเมินหลังสิ้นสุดโครงการ ขยายระยะเวลาโครงการ ปีดโครงการ                                                 |                                  |                     |                      |
| ผลผลิตที่ดาดว่าจะได้รับ โรวยการ                                                                          |                                  |                     |                      |
| រពអតិល                                                                                                   |                                  | จำนวนนำส่ง/หน่วยนับ | รายละเอียดผลผลิต     |
| ดำลังคน หรือหม่อยงอน นี้ได้รับควรพัดและห้อยช 1.1 มีชื่อ/พัดชื่อและหลับเสือเคลดรี                         | 2 011                            | ff                  |                      |

# รูปที่ 20 ผลผลิตที่คาดว่าจะได้รับ

# 3.6 ผลผลิตที่เกิดขึ้นจริง

จะเป็นการรายงานผลผลิตที่เกิดขึ้นจริง โดยระบบจะแสดงรายการผลผลิตที่คาดว่าจะได้รับ ประกอบ ไปด้วยหัวข้อดังนี้ ผลผลิต น้ำหนักผลผลิตย่อย จำนวนนำส่ง/หน่วยนับ รายละเอียดผลผลิต ปีที่นำส่งผลผลิต %ความก้าวหน้าการดำเนินงาน ผลผลิตที่เกิดขึ้นจริง หลักฐาน/เอกสารประกอบ เชิงคุณภาพ

- 1) คลิกที่ 🛨 เพื่อเพิ่มข้อมูล ผลผลิตที่เกิดขึ้นจริง
- 2) คลิกที่ 🖾 เพื่อแก้ไขข้อมูล
- 3) คลิกที่ 🟛 เพื่อลบข้อมูล

| ผลผลิต | ที่เกิดขึ้นจริง 1 รายการ                                                                                     |                           |                             |                      |                       |                               |                          |                          |                     | •  |
|--------|----------------------------------------------------------------------------------------------------|---------------------------|-----------------------------|----------------------|-----------------------|-------------------------------|--------------------------|--------------------------|---------------------|----|
| จัดการ | ผลผลิต                                                                                                    | ป้าหนัก<br>ผลผลิต<br>ย่อย | จำนวนนำ<br>ส่ง/หน่วย<br>นับ | รายละเอียด<br>ผลผลิด | ปีที่น่าส่ง<br>ผลผลิต | %ความก้าวหน้า<br>การดำเนินงาน | ผลผลิตที<br>เกิดขึ้นจริง | หลักฐาน/เอกสาร<br>ประกอบ | เชิงคุณภาพ          | ลบ |
|        | <ol> <li>กำลังคน หรือหน่วยงาน ที่ใต้รับการ<br/>พัฒนาทักษะ - 1.1 นิสิด/นักศึกษา<br/>ระดับปริญญาตรี</li> </ol> | <b>ព</b> รง               | 2 คน                        | ทดสอบ<br>ผลผลิต      | 2567                  | 50                            | 2                        | FinalReport.pdf          | ทดสอบเชิง<br>คุณภาพ | ā  |

รูปที่ 21 ผลผลิตที่เกิดขึ้นจริง

| ผลผลิตที่เกิดขึ้นจริง            | 410101010500150 00011110510150                           |                | × |  |  |  |  |  |
|----------------------------------|----------------------------------------------------------|----------------|---|--|--|--|--|--|
| * ผลผลิต :                       | กรุณาเลือก                                               | ~              |   |  |  |  |  |  |
| * ผลผลิตบ่อย :                   | กรุณาเลือก                                               | กรุณาเลือก 🗸 🗸 |   |  |  |  |  |  |
| * น้ำหนักผลผลิตย่อย :            | กรุณาเลือก                                               | กรุณาเดือก 🗸 🗸 |   |  |  |  |  |  |
| จำนวนนำส่ง :                     |                                                          |                |   |  |  |  |  |  |
| หน่วยนับ :                       | กรุณาเลือก                                               | ~              |   |  |  |  |  |  |
| รายละเอียดผลผลิต :               |                                                          |                |   |  |  |  |  |  |
|                                  |                                                          |                |   |  |  |  |  |  |
| ปีที่น่าส่งผลผลิต :              |                                                          |                | « |  |  |  |  |  |
| * ดวามก้าวหน้าการดำเนินงาน (%) : | ระบุเป็นตัวเลข                                           | ×              |   |  |  |  |  |  |
| จำนวนผลผลิตที่เกิดขึ้นจริง :     | กรุณากรอกให้ถูกต้อง<br>ระบบป็นตัวเลข                     |                |   |  |  |  |  |  |
| เชิงคุณภาพ :                     |                                                          |                |   |  |  |  |  |  |
|                                  |                                                          |                |   |  |  |  |  |  |
| แบบไฟล์ :                        |                                                          |                | 4 |  |  |  |  |  |
|                                  | <b>^</b>                                                 | เอกสารแนบ      |   |  |  |  |  |  |
|                                  | Upload file: PDF                                         | 💷 ไม่มีข้อมูล  |   |  |  |  |  |  |
|                                  | ท่านยืนยันความสอดคล้องของหลักฐานกับผลผลิตที่ต้องการนำส่ง |                |   |  |  |  |  |  |
|                                  | บันทึก ยาเล็ก                                            |                |   |  |  |  |  |  |

รูปที่ 22 เพิ่มข้อมูลผลผลิตที่เกิดขึ้นจริง

## 3.7 ครุภัณฑ์โครงการ

ประกอบไปด้วยหัวข้อดังนี้ ห้องปฏิบัติการ รูปเครื่องมือ เครื่องมือ บริษัทที่จำหน่าย ข้อมูล การให้บริการ คู่มือการใช้งาน ไฟล์แนบ TAG/KEYWORD

- คลิ๊กที่ 🔁 เพื่อเพิ่มข้อมูล ผลผลิตที่เกิดขึ้นจริง
- 2) คลิกที่ 🖾 เพื่อแก้ไขข้อมูล
- 3) คลิกที่ 🟛 เพื่อลบข้อมูล

| ดรุภัณฑ์โ | โครงการ                | 1 รายการ               |                                                                                                    |                                                                                                    |                                                                                                    |                                                     |                             |             | 0 🔂 |
|-----------|------------------------|------------------------|----------------------------------------------------------------------------------------------------|----------------------------------------------------------------------------------------------------|----------------------------------------------------------------------------------------------------|-----------------------------------------------------|-----------------------------|-------------|-----|
| จัดการ    | ห้อง<br>ปฏิบัติ<br>การ | รูปเครื่องมือ          | เครื่องมือ                                                                                                    | บริษัทที่จำหน่าย                                                                                                    | ข้อมูลการให้บริการ                                                                                                    | คู่มือการใช้งาน                                     | ไฟล์แนบ                     | TAG/KEYWORD | ลบ  |
| ľ         | 1068                   | ศาอธิบาย<br>:DATA33444 | เลขทะเบียนครุกัณฑ์ :11222<br>ชื่อ (Thai+Eng) :ทดสอบ<br>ครุภัณฑ์ TEST<br>สาขาเทคโนโลยี :ทดสอบ<br>ยี่ห้อ :DATA33444<br>รุ่น :STDT33444<br>ปีที่รัดชื่อ :2024<br>มูลค่าเครื่อง :300000 | ชื่อบริษัทท์จำหน่าย : บริษัท เอ<br>สที่ดีที่ จำกัด<br>วัดถุประสงค์การใช้งาน :<br>ทดลอบ<br>ความสามารถของเตรื่อง/ราย<br>ดะเอียด : ความรวดเร็วในการ<br>ประมวลผล | สถานภาพการใช้งาน : หร้อม<br>ใช้<br>การแบ่งปันเครื่องมือ : อบุญาต<br>ไห้จอ<br>เวลาเริ่ม-สิ้มสุดวันท์อนุญาตให้<br>ของ :20/02/2024 -<br>29/02/2024<br>คำบริการต่อครั้ง : 100<br>เงื่อนไขการปัม/ใช้งานเตรื่อง<br>มือ : ทุตสอบ<br>ผู้ดูแตเครื่องมือ : นางสาว<br>ทุตสอบ<br>เมลาโพร : 0087876567 | ชื่อคู่มีอโตรงการ :<br>พดสอบ<br>รหัสดุปีอ : 4434305 | UAT ORIIS P3 -<br>รัฒนา.pdf | DATA        |     |

รูปที่ 23 ครุภัณฑ์โครงการ

| เพิ่มครุภัณฑ์โครงการ                |                                                     | × |
|-------------------------------------|-----------------------------------------------------|---|
| ค่าอธิบาย :                         | ห่องปฏิบัติการ ไม่ได้อยู่ห่องปฏิบัติการ             |   |
| รายละเอียดครุภัณฑ์                  |                                                     |   |
| *เถขทะเบียนครุภัณฑ์ของหน่วยงาน :    | ×                                                   |   |
| *ชื่อดรุภัณฑ์ (ภาษาไทย) :           | กรุณากรอกเลขทะเบียนครูกัณฑ์ของหน่วยงาน : 💦 🕹        |   |
| *ชื่อครุภัณฑ์ (ภาษาอังกฤษ) :        | กรุณากรอกชื่อครูกัณฑ์ (ภาษาไทย) :<br>               |   |
| รูปภาพครุภัณฑ์ :                    | ศฐณาหรอกซื้อตรูภัณฑ์ (ภาษาฉังกฤษ) :<br>💽 เลือกฐปภาพ |   |
| ชื่อรูปภาพ :                        |                                                     |   |
|                                     |                                                     |   |
| Tag/Keyword (อย่างน้อย 5 คำ) :      | Keyword +                                           |   |
| ข้อมูลด้านเทคนิค                    |                                                     |   |
| *สาขาเทคโนโลยี (หลัก) ของครุภัณฑ์ : |                                                     |   |
| *สาขาเทคโนโลยี (ย่อย) ของครุภัณฑ์ : | ×                                                   |   |
| *ชื่อยี่ห้อ :                       | พ.แกรงกรีอยังร์อ :                                  |   |
| ชื่อรุ่น :                          |                                                     |   |
| ความสามารถของเครื่อง/ความละเอียด :  |                                                     |   |
| ข้อมูลการจัดชื้อ                    |                                                     |   |
| *วันที่ที่จัดชื้อ :                 | วว/ดด/ปปปป                                          |   |
| *ราคาครุภัณฑ์ (บาท) :               | ×                                                   |   |
| ชื่อบริษัทที่จำหน่าย :              |                                                     |   |
| วัตถุประสงค์การใช้งาน :             |                                                     |   |
| ดู่มือในการใช้งาน (Optional) :      |                                                     |   |
| รหัสคู่มือ :                        |                                                     |   |
| ไฟล์คู่มือ :                        | 🗛 เลือกไฟล์                                         |   |
| หลักฐานการจัดชื้อครุภัณฑ์ :         | 💿 เลือกไฟล์                                         |   |
| ข้อมูตการให้บริการ                  |                                                     |   |
| สถานภาพการใช้งาน :                  | <mark>พร้อมไข้</mark> อังไม่พร้อมใช้                |   |
| การแบ่งปันเครื่องมือ :              | อนญาตให้ของ ไม่อนุญาตให้ของ                         |   |
| เวลาที่อนุญาตให้จอง :               | าว/คด/ปปปป                                          |   |
| เวลาที่สิ้นสุดที่อนุญาตให้จอง :     | วว/ดด/มปปป                                          |   |
| ค่าบริการต่อครั้ง (บาห) :           |                                                     |   |
| เงื่อนไขการยืมไข้ดรุภัณฑ์ :         |                                                     |   |
| ผู้รับผิดชอบครุภัณฑ์ :              |                                                     |   |
| เบอร์โทร :                          | ระบุเป็นดัวเลข                                      |   |
|                                     | บับทึก ยกเล็ก                                       |   |

รูปที่ 24 การเพิ่มข้อมูลครุภัณฑ์โครงการ

## 3.8 รายจ่ายที่เกิดขึ้นจริง

ประกอบด้วยหัวข้อ ดังนี้ หมวดงบประมาณ จำนวนเงิน วันที่ ใช้งวดเงินที่ หมายเหตุ

- 1) คลิกที่ 🛨 เพื่อเพิ่มข้อมูล รายจ่ายที่เกิดขึ้นจริง
- 2) คลิกที่ 🖾 เพื่อแก้ไขข้อมูล
- 3) คลิกที่ 🛅 เพื่อลบข้อมูล

| รายจ่ายที่เกิดขึ้นจริง |            |                    |               |          | 0 ↔ |
|------------------------|------------|--------------------|---------------|----------|-----|
| จัดการ หมวดงบประมาณ    | สานวนเงิน  | วันที              | ใช้เงินงวดที่ | หมายเหตุ | ลบ  |
| 2 งบบุคลากร            | 300,000.00 | 20 กุมภาพันธ์ 2567 | 1             | ทดสอบ    | 3   |

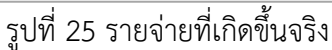

| รายจ่ายที่เกิดขึ้นจริง |                | × |
|------------------------|----------------|---|
| ประเภทงบประมาณ :       | กรุณาเลือก 🗸   |   |
| จำนวนเงิน :            | มาพ            |   |
| วันที่ :               | วว/ดด/ปปปป     |   |
| ใช้เงินงวดที่ :        | กรุณาเลือก 🗸 🗸 |   |
| หมายเหตุ :             |                |   |
|                        |                |   |
|                        |                |   |
|                        | บันทึก ยกเลิก  |   |

รูปที่ 26 เพิ่มข้อมูลรายจ่ายที่เกิดขึ้นจริง

## 3.9 รายรับที่เกิดจากดอกเบี้ย

ประกอบด้วยหัวข้อ ดังนี้ วันที่ จำนวนเงิน หมายเหตุ

- 1) คลิกที่ 🛨 เพื่อเพิ่มข้อมูล รายรับที่เกิดจากดอกเบี้ย
- 2) คลิกที่ 🖾 เพื่อแก้ไขข้อมูล
- 3) คลิกที่ 🟛 เพื่อลบข้อมูล

| รายรับที่เ | เกิดจากดอกเบี้ย    |           |          | 1 😌 |
|------------|--------------------|-----------|----------|-----|
| จัดการ     | วันที              | จำนวนเงิน | หมายเหตุ | ลบ  |
| ľ          | 21 กุมภาพันธ์ 2567 | 1,000.00  | ทดสอบ    | 3 💼 |

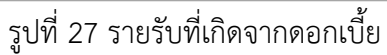

| รายรับที่เกิดจากดอกเบี้ย |            |        | × |
|--------------------------|------------|--------|---|
| *วันที่ :                | วว/ดด/ปปปป |        |   |
| *จำนวนเงิน :             | 0 🗙 ערע    |        |   |
| หมายเหตุ :               |            |        |   |
|                          |            |        |   |
|                          |            |        |   |
|                          | บันทึก     | ຍກເລີກ |   |

รูปที่ 28 ข้อมูลรายรับที่เกิดจากดอกเบี้ย

### 3.10 เบิกเงินให้โครงการ

ประกอบด้วยหัวข้อ ดังนี้ เงินงวดที่ ชื่องวด เงินงบประมาณ วันที่จ่ายเงิน จำนวนเงิน ส่งเบิกจ่าย

- 1) คลิกที่ เพื่อเพิ่มข้อมูล เบิกเงินให้โครงการ
   2) คลิกที่ <sup>C</sup> เพื่อแก้ไขข้อมูล
- 3) คลิกที่ 🛅 เพื่อลบข้อมูล

| ເນົກເຈີນໃນ | ห้โครงการ  |          |                        |                    |              |                           | •  |
|------------|------------|----------|------------------------|--------------------|--------------|---------------------------|----|
| จัดการ     | เงินงวดที่ | ชื่องวด  | เงินงบประมาณ           | วันที่จ่ายเงิน     | จำนวนเงิน    | ส่งเบิกจ่าย               | ลบ |
| ľ          | 1          | งวดที่ 1 | งบประมาณกองทุน ววน. SF | 22 กุมภาพันธ์ 2567 | 2,500,000.00 | ส่งกลุ่มการเงินและการคลัง | Ē  |

# รูปที่ 29 เบิกเงินให้โครงการ

| เบิกเงินให้โครงการ |                             | × |
|--------------------|-----------------------------|---|
| เบิกเงินงวดที่ :   | กรุณาเลือก 🗸                |   |
|                    | 🗌 ส่งกลุ่มการเงินและการคลัง |   |
| วันที่จ่ายเงิน     | วว/ดด/ปปปป                  |   |
| *จำนวนเงินที่จ่าย  | ארע ×                       |   |
| หมายเหตุ :         |                             |   |
|                    | i.                          |   |
|                    |                             |   |
|                    | <u>บันทึก</u> ยกเลิก        |   |

# รูปที่ 30 ข้อมูลเบิกเงินให้โครงการ

#### 3.11 ส่งงาน

ประกอบด้วยหัวข้อ ดังนี้ ประเมิน งวดงาน ชื่องวดงาน ร้อยละความก้าวหน้า วันที่ส่งงาน

- 1) คลิกที่ <sup>1</sup> เพื่อเพิ่มข้อมูล ส่งงาน
   2) คลิกที่ <sup>1</sup> เพื่อแก้ไขข้อมูล
   3) คลิกที่ <sup>1</sup> เพื่อลบข้อมูล

| ส่งงาน |         |        |             |                    |                    | 1 😏 |
|--------|---------|--------|-------------|--------------------|--------------------|-----|
| จัดการ | ประเมิน | งวดงาน | ชื่องวดงาน  | ร้อยละความก้าวหน้า | วันที่ส่งงาน       | ລນ  |
| ľ      | ประเมิน | 1      | งวดงานที่ 1 | 10                 | 22 กุมภาพันธ์ 2567 | 3   |

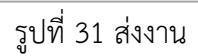

| งงาน                                |               |            |
|-------------------------------------|---------------|------------|
| ส่งงานงวดที่ :                      | กรุณาเลือก    | · ·        |
| วันที่ส่งรายงาน :                   | วว/ดด/ปปปป    |            |
| ร้อยละดวามก้าวหน้าของการดำเนินงาน : |               |            |
| สรุปผลการดำเนินงาน :                |               |            |
|                                     |               | ĥ          |
| ปัญหาและอุปสรรค :                   |               |            |
|                                     |               | ĥ          |
| คำแนะนำและข้อมูลเพิ่มเติมอื่นๆ :    |               |            |
|                                     |               | 1          |
|                                     | เอกสารส่งงาน  | •          |
|                                     | 0 '           | ในมีข่อมูล |
|                                     |               |            |
|                                     | บันทึก ยกเลิก |            |

รูปที่ 32 ข้อมูลการส่งงาน

 ประเมิน เป็นส่วนแสดงผลการตรวจสอบของเจ้าหน้าที่ ประกอบด้วยหัวข้อ วันที่เห็นชอบ ผลการประเมิน วันที่ประชุม/ส่งหนังสือเรียน ความเห็นคณะกรรมการ เมื่อระบุข้อมูลเรียบร้อย แล้วคลิก บันทึก

| ประเมิน                      |               |                    |         |                          |  |
|------------------------------|---------------|--------------------|---------|--------------------------|--|
| วันที่เห็นชอบ                | วว/ดด/ปปปป    |                    |         |                          |  |
| ผลการประเมิน                 | ยังไม่พิจารณา | อยู่ระหว่างพิจารณา | เห็นชอบ | ไม่เห็นชอบ (กลับไปแก้ไข) |  |
| วันที่ประชุม/ส่งหนังสือเวียน | วว/ดด/ปปปป    |                    |         |                          |  |
| ความเห็นคณะกรรมการ           |               |                    |         |                          |  |
|                              |               |                    |         |                          |  |
|                              |               |                    |         |                          |  |
|                              |               | บันทึก             | ยกเลิก  |                          |  |

รูปที่ 33 การประเมินการส่งงาน

#### 3.12 คืนเง**ิ**น

กรณีมีการเบิกจ่ายไม่ครบตามงบประมาณที่ได้รับจัดสรร และมีการคืนเงินโครงการ ประกอบด้วย หัวข้อดังนี้ เหตุผลการคืนเงิน จำนวนเงินที่คืน (คืนเงินที่เบิกจ่ายแล้วในแต่ละงวด/คืนเงินที่ยังไม่เบิกจ่าย ในแต่ละงวด/คืนดอกเบี้ย) เมื่อระบุข้อมูลเรียบร้อยแล้วคลิก บันทึก

| กรณีมีการเบิกจ่ายไม่ครบตามงบประมาณที | ได้รับจัดสรร และมีการคืนเงินโครงการ                                                    |                                                                                   |                                                      |
|--------------------------------------|----------------------------------------------------------------------------------------|-----------------------------------------------------------------------------------|------------------------------------------------------|
| เหตุผลการคืนเงิน                     |                                                                                        |                                                                                   |                                                      |
| จำนวนเงินที่ดื่น                     | คืนเงินที่เบิกจ่ายแล้วในแต่ละงวด                                                       | คืนเงินที่ยังไม่เบิกจ่ายในแต่ละงวด                                                | คืนดอกเบี้ย                                          |
|                                      | 0                                                                                      | 2500000                                                                           | 1000                                                 |
|                                      | จำนวนเงินจากงวดเงินทั้งหมด - เงินที่เบิกจ่ายทั้งหมด<br>2,500,000.00 - 2,500,000.00 บาห | งบที่จัดสรรทั้งหมด - งบจัดสรรที่ยังไม่เบิกจ่าย<br>5,000,000.00 - 2,500,000.00 บาท | จำนวนรายรับที่เกิดจากดอกเบี้ยทั้งหมด<br>1,000.00 บาท |

รูปที่ 34 คืนเงิน

### 3.13 คณะผู้ติดตามโครงการ

ประกอบด้วยหัวข้อ ดังนี้ ชื่อ-นามสกุล หน่วยงาน ตำแหน่ง

- 1) คลิกที่ 🛨 เพื่อเพิ่มข้อมูล คณะผู้ติดตามโครงการ
- 2) คลิกที่ 🖾 เพื่อแก้ไขข้อมูล
- 3) คลิกที่ 🟛 เพื่อลบข้อมูล

| คณะผู้ติดตาม | โครงการ 1 รายการ |          |                 | 10 |
|--------------|------------------|----------|-----------------|----|
| จัดการ สำดับ | บ ชื่อ-นามสกุล   | หน่วยงาน | ตำแหน่ง         | ລນ |
| <b>2</b> 1   | ทดสอบ ทดสอบระบบ  |          | ห้วหน้าสาขาวิชา | 3  |

รูปที่ 35 คณะผู้ติดตามโครงการ

|          |           |              |           |          |           |      |             | ົ      |      |           |         |
|----------|-----------|--------------|-----------|----------|-----------|------|-------------|--------|------|-----------|---------|
|          | ົ້        | 4            | 1 2       | V . 9    | 4         | ົ    | ັ້          | ē      | 9    | alı       | 4       |
| <b>1</b> | 201050010 | ເຂດແລະ       | J J J I P | 19 00191 | 9 1 1 9 1 | 201  | າວມອດຈາ     | Q 19 1 | ລວັດ | 9/19/19/1 | 1000    |
| 41       | สามางแพน  | // / /////// | เถมเห     | イロリシアロ   |           | าตาม | ทาเหตุ 1911 | านน    | ะเลก | NULL      | เลี้ยาเ |
| • • •    |           |              |           | 1000000  |           |      |             |        |      |           |         |

| 211                                | กลุ่มผู้ประเมิน : ค้นหาชื่อกลุ่มผู้ประเมิน |          |                                                             |
|------------------------------------|--------------------------------------------|----------|-------------------------------------------------------------|
|                                    | คับหา                                      |          |                                                             |
| มคณะผู้ดิดตามโครงก                 | าร <mark>3 รายการ</mark>                   |          |                                                             |
|                                    |                                            |          |                                                             |
| จัดการ ล่าดับ                      | ชื่อกลุ่มผู้ประเมิน                        | หมายเหตุ | รายชื่อผู้ประเมิน                                           |
| จัดการ ลำดับ<br>เดือก 1            | ชื่อกลุ่มผู้ประเมิน<br>นาโน                | หมายเหตุ | รายชื่อผู้ประเมิน<br>ผู้ประเมิน 3 ท่าน                      |
| รัดการ สำคับ<br>เลือก 1<br>เลือก 2 | ซื่อกลุ่มหู้ประเมิน<br>นาโน                | ามายเหตุ | รายชื่อผู้ประเมิน<br>ผู้ประเมิน 3 ท่าน<br>ผู้ประเมิน 3 ท่าน |

รูปที่ 36 ค้นหากลุ่มผู้ประเมิน

# 5) จากนั้นจะแสดงรายชื่อผู้ประเมิน ห้คลิกเลือกชื่อผู้ประเมินที่ต้องการ

| การผู้ประเมิน | 3 รายการ |                        |          |
|---------------|----------|------------------------|----------|
| เลือก         | ล่าดับ   | ชื่อ-นามสกุล           | หน่วยงาน |
| เลือก         | 1        | 1.01.0000.0000.000     | 10.00    |
| เลือก         | 2        | and the same distances |          |
| เลือก         | 3        | ground following       |          |

รูปที่ 37 เลือกผู้ประเมิน

## 3.14 รายการประเมินโครงการ

ประกอบด้วยหัวข้อ ดังนี้ งวดที่ ชื่อ-นามสกุล ผู้ประเมิน ชื่อแบบประเมิน วันที่เริ่ม-สิ้นสุด การประเมิน ผู้สร้าง ผลการประเมิน

- 1) คลิกที่ 😏 เพื่อเพิ่มข้อมูล รายการประเมินโครงการ
- 2) คลิกที่ 🖾 เพื่อแก้ไขข้อมูล
- 3) คลิกที่ 🛅 เพื่อลบข้อมูล
- 4) คลิกที่ **<sup>■ Export ผลประเม**ิน เพื่อ export ผลประเมิน</sup>

| รายการเ | ประเมินโครงกา       | าร 1 ภ | ยการ                     |                         |                                                                     |                            | 1                                             | •  |
|---------|---------------------|--------|--------------------------|-------------------------|---------------------------------------------------------------------|----------------------------|-----------------------------------------------|----|
| จัดการ  | งวดที่              |        | ผู้ประเมิน               | ชื่อแบบประเมิน          | วันทีเริ่ม - สิ้นสุดการประเมิน                                      | ผู้สร้าง                   | ผลการประเม็น                                  | ลบ |
| 2       | 1 - งวดงาน<br>ที่ 1 | 2.     | นางสาวทดสอบ<br>ทดสอบระบบ | ประเมินความ<br>ถ้าวหน้า | 19 กุมภาพันธ์ 2567 เวลา 00:00 น 23 กุมภาพันธ์<br>2567 เวลา 23:59 น. | 90248751 (System<br>admin) | ยังไม่พิจารณา<br>สถานะ : ยังไม่ได้<br>ประเมิน | ā  |
| X Expor | t ผลประเมิน         | 4      |                          |                         |                                                                     | 1 - 1 of 1                 | I< < >                                        | >1 |

รูปที่ 38 รายการประเมินโครงการ

| รายการประเมิน     |                                      |  |
|-------------------|--------------------------------------|--|
|                   |                                      |  |
| งวดงานที่ :       | กรุณาเลือก 🗸                         |  |
| แบบฟอร์มประเมิน : | กรุณาเลือก 🗸                         |  |
| เลือกผู้ประเมิน : | กรุณาเลือก 🗸                         |  |
| *วันที่เริ่มดัน : | วว/ดด/ปปปป                           |  |
| *วันที่สิ้นสุด :  | วว/ดด/ปปปป                           |  |
|                   | 💭 ส่งกลับให้ผู้ประเมินแก้ไขผลประเมิน |  |
|                   |                                      |  |
|                   | บันทีก ยกเล็ก                        |  |

รูปที่ 39 ข้อมูลรายการประเมินโครงการ

#### 3.15 เอกสารแนบ

ประกอบด้วยหัวข้อ ดังนี้ ชื่อไฟล์ ประเภทเอกสาร การเปิดเผยไฟล์สู่สาธารณะ ชนิดไฟล์ วันที่นำเข้า

- 1) คลิกที่ 🙂 เพื่อเพิ่มข้อมูล เอกสารแนบ
   2) คลิกที่ 🖾 เพื่อแก้ไขข้อมูล
- 3) คลิกที่ 🛅 เพื่อลบข้อมูล

| เอกสาร | แนบ   |                          |                                         |                          |          | 1                  | •  |
|--------|-------|--------------------------|-----------------------------------------|--------------------------|----------|--------------------|----|
| แก้ไข  | ลำดับ | ชื่อไฟล์                 | ประเภทเอกสาร                            | การเปิดเผยไฟล์สู่สาธารณะ | ชนิดไฟล์ | วันที่น่าเข้า      | ลบ |
|        | 2 1   | MA-เดือนธันวาคม.pdf      | ไฟล์รายงานฉบับสมบูรณ์                   | ×                        | pdf      | 19 กุมภาพันธ์ 2567 | Ē  |
|        | 2     | UAT ORIIS P3 - รัตนา.pdf | ไฟล์เอกสารอนุมัติการขยายระยะเวลาโครงการ | ×                        | pdf      | 19 กุมภาพันธ์ 2567 | Ō  |
|        | 3     | UAT ORIIS P3 - รัดนา.pdf | ไฟล์แผนการดำเนินงาน                     | ×                        | pdf      | 19 กุมภาพันธ์ 2567 | Ô  |

รูปที่ 40 เอกสารแนบ

| เลือกไฟล์ที่ต้องการแนบ |                                                                                                    | ×     |
|------------------------|----------------------------------------------------------------------------------------------------|-------|
| ด่าอธิบาย :            | ระบบรับรองไฟล์ขนาดสูงสุดไม่เกิน 500 MB                                                                                                    |       |
| ประเภทเอกสาร :         | กรุณาเลือก                                                                                                    |       |
|                        | Upload file: PDF                                                                                                    |       |
|                        | การเปิดเผยไฟล์สู่สาธารณะ (หากติ๊กเปิดเผยไฟล์รายงานสู่สาธารณะ เมื่อโครงการดำเนินการเสร็จสิ้น วช. จะส่ง ไฟล์รายงานไปเผยแพ<br>ห้องสมุดดิจิทัลของ วช. และช่องทางการเผยแพร่อื่น) | ร่ที่ |
|                        | ນັນ                                                                                                    | ทึก   |

รูปที่ 41 การเพิ่มไฟล์เอกสารแนบ

## 3.16 บทคัดย่อ/สรุปผลการดำเนินงาน

สำหรับบันทึกข้อมูลบทคัดย่อ/สรุปผลการดำเนินงานภาษาไทยและภาษาอังกฤษ เมื่อระบุข้อมูล เรียบร้อยแล้วคลิก บันทึกบทคัดย่อ

| บทดัดย่อ/สรุปผลการดำเนินงาน                                              |                 |    |
|--------------------------------------------------------------------------|-----------------|----|
| บหดัดบ่อภาษาไทย/สรุปผลการดำเนิน<br>งานภาษาไทย (Abstract - Thai)          | กกก             |    |
|                                                                          |                 | 11 |
| บหตัดย่อภาษาอังกฤษ/สรุปผลการดำเนิน<br>งานภาษาอังกฤษ (Abstract - English) | fff             | 1. |
|                                                                          | บันพึกบาทดัดย่อ |    |

รูปที่ 42 บทคัดย่อ/สรุปผลการดำเนินงาน

## 3.17 การประเมินหลังสิ้นสุดโครงการ

ประกอบด้วยหัวข้อ ดั้งนี้ ผู้ประเมิน ชื่อแบบฟอร์มประเมิน วันที่เริ่ม-สิ้นสุดการประเมิน ผู้สร้าง ผลการประเมิน

- 1) คลิกที่ 🛨 เพื่อเพิ่มข้อมูล รายการประเมินหลังสิ้นสุดโครงการ
- 2) คลิกที่ 🗹 เพื่อแก้ไขข้อมูล
- 3) คลิกที่ 🟛 เพื่อลบข้อมูล

| ดงานที่ส่งแล้ว<br>                | ัว/งวดงานท์                                       | วังหมด       | 1                                            | จัดสรรงบประ:<br> | มาณ 50%                                             |                              | เบิกเงินให้โครงการ 10                    | 0%             | ผลการด่า                | าเนินงาน                         |                 |
|-----------------------------------|---------------------------------------------------|--------------|----------------------------------------------|------------------|-----------------------------------------------------|------------------------------|------------------------------------------|----------------|-------------------------|----------------------------------|-----------------|
| / 1 ครัง                          |                                                   |              | o                                            | 2,500,000        | 0.00 / 5,000,0                                      | 00.00 บาท                    | 2,500,000.00 / 2                         | 2,500,000.00 1 | ⊔าท 1%<br>── <b>○</b> O |                                  |                 |
|                                   |                                                   |              |                                              |                  |                                                     |                              |                                          |                |                         |                                  |                 |
|                                   |                                                   |              |                                              |                  |                                                     |                              |                                          |                |                         |                                  |                 |
| แต่มีเงาม/แต                      |                                                   | 1100050      | วเมืองวอง ณ                                  | ຈແລ໊ຕ/ດຽວັດເ     | ໜ໌ ດວຣໃຫ້ວ່ວຍ                                       | เงามโรงนวดเ                  | รายงานความค้าามม้าและ                    | การเมือว่าย ป  | ระเบินโครงการ เ         | เอกสารแบบและบทคัดย่อ             |                 |
|                                   | ผนเงน                                             | MATTIN       |                                              | ananni, rigainn  | M ////////////////////////////////////              |                              | 100 100 100 100 100 100 100 100 100 100  |                |                         |                                  |                 |
| ประเบินหลัง                       | มส้บสุดโดร                                        | 2025         | งเยายระยะเวลาโ                               |                  | ขีดโครงการ                                          |                              | 100 100 100 101 101 1000                 |                |                         |                                  |                 |
| ประเมินหลัง                       | ผนเงน<br>งสิ้นสุดโคร <sub>เ</sub>                 | งการ         | ขยายระยะเวลาโ                                | โครงการ          | ปิดโครงการ                                          |                              |                                          |                |                         |                                  |                 |
| ประเมินหลัง                       | ผบเงน<br>่งสิ้นสุดโคร                             | งการ         | ขยายระยะเวลาโ                                | โครงการ          | ปิดโครงการ                                          |                              |                                          |                |                         |                                  | _               |
| ประเมินหลัง                       | ผบเงบ<br>่งสิ้นสุดโครง<br>ระเมินโครง              | งการ         | ขยายระยะเวลาโ                                | โครงการ          | ปิดโครงการ                                          |                              |                                          |                |                         |                                  | 6               |
| ประเมินหลัง<br>รายการปร           | ผนเงน<br>งสิ้นสุดโคร<br>ระเมินโครง                | งการ         | ขยายระยะเวลาโ                                | โครงการ          | ขัดโครงการ<br>ปิดโครงการ                            |                              |                                          |                |                         |                                  | 0               |
| ประเมินหลัง<br>รายการปร           | ผนเงิน<br>งสิ้นสุดโคร<br>ระเมินโครง               | งการ<br>งการ | ขยายระยะเวลาโ                                | โครงการ<br>      | ขึ้อแบบฟอร์ม                                        |                              |                                          |                |                         |                                  | •               |
| ประเมินหลัง<br>รายการปร<br>จัดการ | ผนเงน<br>่งสิ้นสุดโคร<br>ระเมินโครง<br>ลำดับ      | งการ<br>งการ | มยายระยะเวลาโ<br>มยายระยะเวลาโ<br>ผู้ประเมิน | iครงการ          | ปิดโครงการ<br>ปิดโครงการ<br>ชื่อแบบฟอร์ม<br>ประเมิน | วันทีเริม - สิ้              | มสุดการประเมิน                           |                | ผู้สร้าง                | ผลการประเมิน                     | <b>()</b><br>81 |
| ประเมินหลัง<br>รายการปร<br>จัดการ | ผนเงน<br>งสิ้นสุดโครง<br>ระเมินโครง<br>สำดับ<br>1 | งการ<br>งการ | ขยายระยะเวลาโ<br>ผู้ประเมิน<br>มางสาวหลสอบ   | เครงการ          | ขึ้อแบบฟอร์ม<br>ประเมิน<br>ส้วนบวของ                | วันทีเริม - สั<br>26 ถุมถาพั | นสุดการประเมิน<br>เส 2567 เวลา 00:00 น 2 |                | ผู้สร้าง<br>7 90248751  | ผลการประเมิน<br>สถานะ : ถังไปได้ | au<br>m         |

# รูปที่ 43การประเมินหลังสิ้นสุดโครงการ

| รายการประเมิน     |                                      | × |
|-------------------|--------------------------------------|---|
| แบบฟอร์มประเมิน : | กรุณาเลือก 🗸                         |   |
| เลือกผู้ประเมิน : | กรุณาเลือก 🗸                         |   |
| *วันที่เริ่มต้น : | วว/ดด/ปปปป                           |   |
| *วันที่สิ้นสุด :  | วว/ดด/ปปปป                           |   |
| (                 | 🗩 ส่งกลับให้ผู้ประเมินแก้ไขผลประเมิน |   |
|                   | บันทึก ยกเล็ก                        |   |

รูปที่ 44 การเพิ่มข้อมูลรายการประเมินหลังสิ้นสุดโครงการ

#### 3.18 ขยายระยะเวลาโครงการ

ประกอบด้วยหัวข้อ ดังนี้ ครั้งที่ ขยายระยะเวลา(เดือน) ขยายระยะเวลาถึง เหตุผล เอกสารแนบ

- 1) คลิกที่ <sup>1</sup> เพื่อเพิ่มข้อมูล ขยายระยะเวลา
   2) คลิกที่ <sup>1</sup> เพื่อแก้ไขข้อมูล
   3) คลิกที่ <sup>1</sup> เพื่อลบข้อมูล

| ประเมินหลังสิ้นสุดโเ | ้ครงการ ขยายระเ | ยะเวลาโครงการ ปิดโครง |                 |                       |                   |    |
|----------------------|-----------------|-----------------------|-----------------|-----------------------|-------------------|----|
|                      |                 |                       | <b>มการ</b>     |                       |                   |    |
|                      |                 |                       |                 |                       |                   | -  |
| ขยายระยะเวลา         | 1 รายการ        |                       |                 |                       |                   | G  |
| จัดการ ค             | เร้งที่ ขย      | ายระยะเวลา(เดือน)     | ขยายระยะเวลาถึง | เหตุผล                | เอกสารแนบ         | ลบ |
|                      | 1               | 3                     | 20 พฤษภาคม 2567 | ขอขยายระยะเวลาโครงการ | 00010078-2564.pdf | 亩  |

# รูปที่ 45 ขยายระยะเวลาโครงการ

| ขยายระยะเวลา                                              |                                                      | × |
|-----------------------------------------------------------|------------------------------------------------------|---|
| ดรั้งที่ :                                                | กรุณาเลือกรายการ 🗸                                   |   |
| ระยะเวลาที่ขยาย (เดือน) :<br>* กรุณากรอกเป็นดัวเลข เช่น 6 | ระบุเป็นดัวเลข                                       |   |
| ขยายเวลาถึงวันที่ :                                       | בי דרקערע און די די די די די די די די די די די די די |   |
| เหตุผล :                                                  |                                                      |   |
|                                                           |                                                      |   |
| แนบไฟล์ PDF :                                             | 🚯 เลือกไฟล์                                          |   |
|                                                           | <u>มันทึก</u> ยกเลิก                                 |   |

# รูปที่ 46 การเพิ่มข้อมูลการขยายระยะเวลา

### 3.19 ปิดโครงการ

ระบบจะตรวจสอบข้อมูลและไฟล์แนบปิดโครงการ ถ้าข้อมูลครบถ้วนแล้ว ให้เลือกยืนยันการปิด โครงการ และคลิกที่ปุ่ม บันทึกและปิดโครงการ

|                                                                                                    | Пами                                                                                                    |
|----------------------------------------------------------------------------------------------------|----------------------------------------------------------------------------------------------------|
|                                                                                                    |                                                                                                    |
| การเปิดเผยรายงานฉบับสมบูรณ์ :                                                                                                    |                                                                                                    |
|                                                                                                    | * เมื่อนักวิจัยดำเนินการวิจัยเสร็จสันแล้ว จะต้องดำเนินการ เปิดเผยไฟส์รายงานฉบับสมบูรณ์ของแผนงานวิจัย/ไตรงการวิจัยที่ได้รับการจัดสรร<br>งบประมาณ<br>** กรณีหน่วยงานไม่ประสงค์เปิดเผยรายงานฉบับสมบูรณ์ ให้หน่วยงานระบุเหตุผลที่ไม่ต้องการเปิดเผยรายงานฉบับสมบูรณ์ในระบบ พร้อมทั้งจัด<br>ห่วนบันดีสติที่เวนเนตยดเหลียว แต่ดพิจารอา                                                                                                    |
|                                                                                                    | า เกษอกออนจะเหตุดสมายง 22 เกษารากนา<br>(ป้อเหย ) ไม่เป้อเหย                                                                                                    |
|                                                                                                    |                                                                                                    |
| การตรวจสอบขอมูลและไฟลแนบปิดโคร                                                                                                    | งการ                                                                                                    |
| การตรวจสอบขอมูลและ≀พลแนบปิดไคร<br>✓ รายงานผลการดำเนินงาน :                                                                                                    | งการ<br>บทคัดผ่อภาษาไทย บทคัดย่อภาษาอังกฤษ แบบไฟด์รายงานฉบับสมบูรณ์ รูปแบบ pdf                                                                                                    |
| การตรวจสอบขอมูลและไฟลแมบปิดไดร<br>✓ รายงานผลการดำเนินงาน :<br>✓ รายงานการเปิกจ่าย : นำเข้า                                                                                                    | งการ<br>บทคัดย่อภาษาไทย บทคัดย่อภาษาอังกฤษ แนบไฟส์รายงานจบับสมบูรณ์ รูปแบบ pdf<br>าข้อมูลการใช้จ่ายงบประมาณไห้ตรงตามงบประมาณที่ได้รับการจัดสรรในแต่ละงวด                                                                                                    |
| การครวจสอบขอมูลและ⊺เพลแบบปิดโคร<br>✓ รายงานผลการต่ำเนินงาน :<br>✓ รายงานการเปิกจ่าย : นำเข้า<br>งบรัดสรร (1)<br>5,000,000.00                                                                                              | งการ<br>บทศัศย่อภาษาไทย บทศัศย่อภาษาอังกฤษ แบบให้สร้ายงานฉบับสมบูรณ์ รูปแบบ pdf<br>าข้อมูลการใช้จ่ายงบประมาณให้ตรงตามงบประมาณที่ได้รับการจัดสรรในแต่ละงวด<br>+ รายรับที่เกิดจากตอกเปี้ย (2) = รามรายรับ (3)<br>+ 1,000.00 = 5,001,000.00 บาท                                                                                                    |
| การตรวจสอบขอมูลและ⊺ฟลแบบปิดโดร                                                                                                    | งการ<br>บทคัดย่อภาษาไทย บทคัดย่อภาษาอังกฤษ แบบไฟด์ร่ายงานฉบับสมบูรณ์ รูปแบบ pdf<br>เข้อมูลการใช้จ่ายงบประมาณให้ตรงตามงบประมาณที่ได้รับการจัดสรรในแต่ละงวด<br>+ รายรับที่เกิดจากตอกเบี้ย (2) = รวมรายรับ (3)<br>+ 1,000.00 = 5,001,000.00 บาท<br>+ คืนเงินที่เปิกจ่ายแต้วใน + คืนเงิน (ยังไม่เปิกจ่ายใน + คืนตอกเบี้ย (7) = รวมรายจ่าย (8)<br>แต่ละงวด (5) แต่ละงวด (6)                                                                                                    |
| การครวจสอบขอมูลและ⊺ฟลแบบปิดโคร<br>✓ รายงานผลการตำเนินงาน :<br>✓ รายงานการเปิกจำย : น่าเข้<br>• งบรัดสรร (1)<br>• ร,000,000.00<br>• หน่วยงานเปิกจำยโอนไท่<br>• โครงการ (4)<br>2,500,000.00                                 | งการ<br>บทศัศย์อภาษาไทย บทศัศย์อภาษาอังกฤษ แบบให้สร้ายงานจบับสมบูรณ์ รูปแบบ pdf<br>าข้อมูลการใช้จ่ายงบประมาณให้ตรงตามงบประมาณที่ได้รับการจัดสรรในแต่ละงวด<br>+ รายรับที่เกิดจากตอกเปี้ย (2) = รามรายรับ (3)<br>+ 1,000.00 = 5,001,000.00 บาท<br>+ ดินเงินที่เปิกจ่ายแล้วใน + ดินเงิน (ผังไม่เปิกจ่ายใน + ดินตอกเปี้ย (7) = รามรายจ่าย (8)<br>แต่ละงวด (5) แต่ละงวด) (6)<br>+ 0.00 + 2,500,000.00 + 1,000.00 = 5,001,000.00บาท                                                                                                    |
| คารตรวจสอบขอมูลและเพลแบบปิลโคร ✓ รายงานผลการตำเนินงาน: ✓ รายงานการเม็กร่าย: น่าเข้า งบริตสรร (1) 5,000,000.00 • หน่วยงานเม็กร่ายโอนไท้ โตรงการ (4) 2,500,000.00 • รวมรายรับ (3) 5,001,000.00                              | งการ<br>                                                                                                    |
| การตรวจสอบขอมูลและ⊺ฟลแบบปัตโดร<br>✓ รายงานผลการตำเนินงาน :<br>✓ รายงานการเปิกจำย : น่าเข้<br>• งบรัดสรร (1)<br>5,000,000.00<br>• เห็นระงานเปิกจำยโอนไห้<br>โตรงการ (4)<br>2,500,000.00<br>• รวมศาแจ้น (3)<br>5,001,000.00 | งการ<br>บทคิดย่อภาษาไทย บทคิดย่อภาษาอังกอุษ แบบไฟด์รายงานฉบับสมบูรณ์ รูปแบบ pdf<br>าข้อมูลการใช้จำยงบประมาณให้ครงตามงบประมาณที่ได้รับการรัดศรรในแตละงวด<br>+ รายรับที่เกิดจากตอกเบี้ย (2) = รวมรายรับ (3)<br>+ 1,000.00 = 5,001,000.00 บาท<br>+ ดันเงินที่เป็กร่ายแค่วใน + คันเงิน (ยังไม่เปิกรายใน + คันตอกเบี้ย (7) = รวมรายจ่าย (8)<br>แต่ละงวล (5) แต่ละงวล) (6)<br>+ 0.00 + 2,500,000.00 + 1,000.00 = 5,001,000.00บาท<br>+ รวมรายจ่าย (8)<br>+ 5,001,000.00 = 0.00บาท<br>เปิกจ่ายแต่วในแตละงวล + คันเงินที่ยังไม่เปิกจ่ายในแต่ละงวล + คันตอกเบี้ย) = 2,501,000.00 บาท |

รูปที่ 47 ปิดโครงการ

# 3.20 กำหนดสิทธิ์

สามารถกำหนดสิทธ์การเข้าถึงโครงการให้นักวิจัยได้ ประกอบด้วย รายงานความก้าวหน้า แก้ไข โครงการ

| แผนงา<br>ประเมิา | น/แผนเงิน ผลการดำเนินงาน ผลผลิต/ครุภัณ<br>เหลังสิ้นสุดโครงการ ขยายระยะเวลาโครงการ | ฑ์ การใช้จ่ายงบประมาณ รายงานความก้าวหน้าและ<br>ปิดโครงการ กำหนดสิทธิ์ | ะการเบิกจ่าย ประเมินโครงการ | ເอกสารแนบและบา | าคัดย่อ        |
|------------------|-----------------------------------------------------------------------------------|-----------------------------------------------------------------------|-----------------------------|----------------|----------------|
| ำหนด             | สิทธิ์การเข้าถึงโครงการ โรายการ                                                   | danna) bafarrar                                                       | สัตร์วนควายใส่งหร่าน        | รายงานความ     | 4.07m5.0c.0.0c |
| าดบ<br>1         | ชอ-อกุล<br>นางสาวทดสอบ สำหรับการอบรมเท่านั้น<br>หน่วยงาน : -                      | ตาแหนง เนโครงการ<br>หัวหน้าโครงการ                                    | สดสวนการมสวนรวม<br>100.00   | n12HU1         |                |

รูปที่ 48 การกำหนดสิทธิ์การเข้าถึงโครงการ

#### 4. รายการประเมิน

- 4.1 ประเมินโครงการ
  - 1) คลิกที่ 🖾 เพื่อแก้ไขข้อมูล
  - 2) คลิกที่ <a>
     2) คลิกที่ <a>
     1
     2) คลิกที่ <a>
     1
     2
     2
     2
     2
     2
     2
     2
     2
     2
     2
     2
     2
     2
     2
     2
     2
     2
     2
     2
     2
     3
     2
     4
     4
     4
     4
     4
     4
     4
     4
     4
     4
     4
     4
     4
     4
     4
     4
     4
     4
     4
     4
     4
     4
     4
     4
     4
     4
     4
     4
     4
     4
     4
     4
     4
     4
     4
     4
     4
     4
     4
     4
     4
     4
     4
     4
     4
     4
     4
     4
     4
     4
     4
     4
     4
     4
     4
     4
     4
     4
     4
     4
     4
     4
     4
     4
     4
     4
     4
     4
     4
     4
     4
     4
     4
     4
     4
     4
     4
     4
     4

| 3) คลิ์        | าิกที่ปุ่ม          | ประ                 | เมิน    | เพื่อประ                 | เมินโครง                            | การ                                                                    |                                                                                             |                                               |      |
|----------------|---------------------|---------------------|---------|--------------------------|-------------------------------------|------------------------------------------------------------------------|---------------------------------------------------------------------------------------------|-----------------------------------------------|------|
| ม้าแรก ข้อ     | อมูลผู้ใช้งาน ∽     | ข้อมูลโคร           | รงการ 🗸 | ข่าวและเว็บไซต์~         | ข้อมูลหลัก ~                        | ระบบงาน ~ ระบบรายงาน                                                   | ı∨ เชื่อมโยงข้อมูล∨                                                                         |                                               |      |
| เมินโครง       | <b>การ</b> /ประเม็น | รายงานความก้า       | าวหน้า  |                          |                                     |                                                                        |                                                                                             |                                               |      |
| บุศาคันหา ร่   | ชื่อแบบประเมิน      |                     |         |                          |                                     |                                                                        |                                                                                             |                                               | Sear |
| เยการประเ      | มินโครงการ          | 10 รายการ           | )       |                          |                                     |                                                                        |                                                                                             |                                               |      |
| จัดการ         | รหัส<br>โครงการ     | งวดงาน<br>ที่       |         | ผู้ประเมิน               | ชื่อการประเมิน                      | วันทีเริม - สิ้นสุดการประเมิน                                          | ผู้สร้าง                                                                                    | ผลการประเมิน                                  | ລນ   |
| <b>ประเม็น</b> | 190406              | 1-1                 | 8.      | บางสาวทดสอบ<br>ทดสอบระบบ | 27 # สร้างแบบ<br>ฟอร์มทดสอบ<br>ระบบ | 19 กุมภาพันธ์ 2567 เวลา<br>00:00 น 23 กุมภาพันธ์<br>2567 เวลา 23:59 น. | System admin<br>สำนักงานการวิจัยแห่งชาติ<br>(กองระบบและบริหารข่อมูลฯ)<br>(หน่วยงานดูแลระบบ) | ยังไม่พิจารณา<br>สถานะ : ยังไม่ได้<br>ประเมิน |      |
| Institut       | 190398              | 1 - งวด<br>งานที่ 1 | 8.      | นางสาวทดสอบ<br>ทดสอบระบบ | 9 # ประเมิน<br>ความก้าวหน้า         | 19 กุมภาพันธ์ 2567 เวลา<br>00:00 น 23 กุมภาพันธ์<br>2567 เวลา 23:59 น. | System admin<br>สำนักงานการวิจัยแห่งชาติ<br>(กองระบบและบริหารข่อมูลฯ)<br>(หน่วยงานดูแลระบบ) | ยังไม่พิจารณา<br>สถานะ : ยังไม่ได้<br>ประเมิน | Ō    |
|                | 190025              | 3 -<br>TEST3        |         | ผู้ทรงทดสอบ<br>ทดสอบ     | 27 # สร้างแบบ<br>ฟอร์มทดสอบ         | 1 กุมภาพันธ์ 2567 เวลา<br>00:00 น 31 กรกฎาคม                           | System admin<br>สำนักงานการวิจัยแห่งชาติ                                                    | ยังไม่พิจารณา<br>สถานะ : ยังไม่ได้            | Ô    |

รูปที่ 49 ประเมินโครงการ

# 4.2 ประเมินหลังสิ้นสุดโครงการ

- 1) คลิกที่ 🖾 เพื่อแก้ไขข้อมูล
- 2) คลิกที่ 🟛 เพื่อลบข้อมูล
- คลิกที่ปุ่ม <sup>ประเมน</sup> เพื่อประเมนโครงการ

| ()<br> <br> <br> <br> <br> <br> <br> <br> <br> <br> <br> <br> <br> <br> <br> <br> <br> <br> <br> | <b>านักงานการ</b> รี<br>Mr.System admin | วิจัยแห่งช <mark>า</mark> ติ (                                                                            | (กองระบบและ                                                                                                    | บริหารข้อ        | มูลฯ)(หน่ว                                | ยงานดูแลระบบ                                                              | 1)                                                                                               | ۹ 🗖                          |        |
|--------------------------------------------------------------------------------------------------|-----------------------------------------|----------------------------------------------------------------------------------------------------|----------------------------------------------------------------------------------------------------|------------------|-------------------------------------------|---------------------------------------------------------------------------|--------------------------------------------------------------------------------------------------|------------------------------|--------|
| หบ้าแรก                                                                                          | ข้อมูลผู้ใช้งาน∨                        | ข้อมูลโครงการ ∽                                                                                           | ข่าวและเว็บไชต์∽                                                                                               | ข้อมูลหลัก ∽     | ระบบงาน ~                                 | ระบบรายงาน ~ เ                                                            | ชื่อมโยงข้อมูล ∽                                                                                 |                              |        |
| ประเมิน <sup>•</sup>                                                                             | โครงการ /ประเม็นเ                       | เส้งสิ้นสุดโครงการ                                                                                        |                                                                                                    |                  |                                           |                                                                           |                                                                                                  |                              |        |
| ระบุคำคั                                                                                         | นหา ชื่อแบบประเมิน                      |                                                                                                    |                                                                                                    |                  |                                           |                                                                           | แสดงสถานะทั้งหมด                                                                                 | [ ~                          | Search |
| หลังสิ้า                                                                                         | มสุดโครงการ 7+<br>รหัส                  | ายการ                                                                                                    |                                                                                                    | รพัสการ          | in an an an an an an an an an an an an an | วันที่เริ่ม - สิ้นสุดการ<br>ประเภิษ                                       | เป็นสามระบบไทยเป็น                                                                               | usoselevilu                  |        |
| 3                                                                                                | 190398                                  | หคสอบให<br>ชื่อนักวิจัย<br>ส่งกัดนักวิ<br>การวิจัยแห<br>และบริหาร<br>งานอุแลระ<br>ประเภทโด<br>งาน หรือชูง | ม่ 9267<br>ม System<br>เจ็ย : สำนักงาน<br>เงชาติ (กองระบบ<br>ข้อมูลฯ)(หน่วย<br>บบ)<br>เรงการ : แผน<br>คโครงการ | 8 11 #<br>://ini | : สำเนาของ<br>รอบ                         | 26 กุมภาพันธ์ 2567<br>เวลา 00:00 น 29<br>กุมภาพันธ์ 2567 เวลา<br>23:59 น. | รystem admin<br>ตำนักงานการริจัยแห่ง<br>ชาติ (กองระบบและ<br>บริหารข้อมูลฯ)(หน่วย<br>งานดูแลระบบ) | สถานะ : ยังไม่ได้<br>ประเมิน | 2      |

รูปที่ 50 ประเมินหลังสิ้นสุดโครงการ

### 5. รายการคำขอ

## 5.1 ขยายระยะเวลาโครงการ

คำขอขยายระยะเวลาโครงการ ค้นหาโครงการที่ต้องการ จากนั้นคลิกที่ปุ่ม ยืนยัน

| <b>สำ</b><br>คุณ | <b>นักงานการ</b><br>ir.System admin ผู้ป | รวิจัยแห่งชาดิ (กอ<br>ระสานหน่วยงาน                                                          | งระบบและบริ            | หารข้อมูลฯ   | เ)(หน่วยง | านดูแลระบบ)                                                                                                    | Q  |      | 1 1    | . 0  |  |
|------------------|------------------------------------------|----------------------------------------------------------------------------------------------|------------------------|--------------|-----------|----------------------------------------------------------------------------------------------------|----|------|--------|------|--|
| หน้าแรก          | แผน/งบประมาย                             | แ∨ ข้อเสนอโครงการ∨                                                                           | ติดตามโครงการ <i>∨</i> | ผลงานวิจัย ~ | รายงาน 🗸  | ตั้งคำระบบ <i>∨</i>                                                                                                    |    |      |        |      |  |
| ดิดตามโค         | <b>เรงการ</b> /คำของ                     | ยายระยะเวลาโครงการ                                                                           |                        |              |           |                                                                                                    |    |      |        |      |  |
| ระบุคำคันห       | in                                       |                                                                                              |                        |              |           | Sear                                                                                                    | ch | Adva | nce Se | arch |  |
| คำขอขย           | ายระยะเวลาโด                             | ารงการ <u>46 รายการ</u>                                                                      |                        |              |           |                                                                                                    |    |      |        |      |  |
| รหั              | สโครงการ                                 |                                                                                              | โตรงการวิจัย           |              |           | ชบาบระบะเวลา                                                                                                    |    |      |        |      |  |
| 1                | 190025                                   | ห้วหม่าโครงการ : นายนักวิฉัยทดสอบ สำหรับการอบรม<br>สถานะโครงการ : นักวิฉัยกำลังดำเนินการ (0) |                        |              |           | วันที่บันทึกข้อมูล : 19 กุมภาพันธ์ 2567<br>ตรั้งที่ชยายเวลา : 1<br>วันที่สิ้นสุด(รวมชยายระยะเวลา) : 20 พฤษภาคม 2567<br>หมายเหตุ : ขอขยายระยะเวลาโครงการ<br>ไฟล์แนบ : 529580<br>มีหนัย สำนังการ |    |      |        |      |  |

รูปที่ 51 ขยายระยะเวลาโครงการ

### 5.2 ปิดโครงการ

คำขอปิดโครงการ ค้นหาโครงการที่ต้องการ จากนั้นคลิกที่ปุ่ม ปิดโครงการ

| สำนั<br>อ พร.ร | ไ <b>กงานการวิจัย</b><br>ystem admin ผู้ประสานห | ยแห่งชาดิ (กองระบบ<br><sup>ม่วยงาน</sup>                                                                                                    | และบริหารข้อมูล                        | จฯ)(หน่วยง | านดูแลระบบ)  |            | ର୍ 🗖     | • 0    |
|----------------|-------------------------------------------------|----------------------------------------------------------------------------------------------------|----------------------------------------|------------|--------------|------------|----------|--------|
| หน้าแรก        | แผน∕งบประมาณ ∽                                  | ข้อเสนอโครงการ∨ ติดตามโ                                                                                                    | โครงการ >>> ผลงานวิจัย >>              | รายงาน ∽   | ดั้งค่าระบบ∨ |            |          |        |
| ดิดดามโคร      | <b>งการ</b> / ค่าขอปิดโครง                      | งการ                                                                                                    |                                        |            |              |            |          |        |
| ระบุคำคันหา.   |                                                 |                                                                                                    |                                        |            |              | กรุณาเลือก | · ·      | Search |
| คำขอแจ้งวิ     | ปัดโครงการ (46 s                                | ายการ                                                                                                    |                                        |            |              |            |          |        |
| เลือก<br>[]    | รหัสโครงการ                                     |                                                                                                    |                                        | โครงการ    |              |            | ปิตโครงเ | การ    |
|                | 190025                                          | โดรงการ : โครงการทดสอบ อ<br>ประเททโตรงการ : -<br>หัวหน้าโครงการ : นายนักวิจัย<br>สังกัดนักวิจัย : -<br>งบประมาณ : 0.00 บาท<br>แหล่งหุน : -<br>หุนวิจัย : - | อกสัญญาออนไลน์<br>เทดสอบ สำหรับการอบรม |            |              |            | ปิดโครงก | 12     |

รูปที่ 52 คำขอปิดโครงการ

# 6. ตั้งค่าระบบ

- 6.1 ข่าวประกาศ
  - คลิกที่ <sup>1</sup> เพื่อเพิ่มข้อมูล ข่าวประกาศ
     คลิกที่ <sup>1</sup> เพื่อแก้ไขข้อมูล
     คลิกที่ <sup>1</sup> เพื่อลบข้อมูล
     คลิกที่ <sup>1</sup> เพื่อปรับสถานะการแสดง

|    | หน่วย<br>9 มางสาวร | <b>งานทดสะ</b><br>าดสอบ ทดสอบผู้ป | <b>วบ</b><br>ระสาน |                  |                 |                                           |                    |                                                     |       | Q     |      | 8 |
|----|--------------------|-----------------------------------|--------------------|------------------|-----------------|-------------------------------------------|--------------------|-----------------------------------------------------|-------|-------|------|---|
|    | หน้าแรก            | แผน/งบประมา                       | าณ ∽ งปม. ววน. ∽   | ข้อเสนอโครงการ ~ | ดิดดามโครงการ ~ | ผลงานวิจัย ~                              | รายงาน 🗸           | ตั้งค่าระบบ <i>~</i>                                | ORI   | Sbeta | Ð    |   |
| Se | etting             | / ข่าว / ประกาศ                   |                    |                  |                 |                                           |                    |                                                     |       |       |      |   |
|    | ระบุค่าค้น         | หา                                |                    |                  |                 |                                           |                    |                                                     |       | Se    | arch |   |
|    | ข่าว 1ร            | เขการ                             |                    |                  |                 |                                           |                    |                                                     |       | 1     | +    | 1 |
| Г  | จัดกา              | ร รหัส                            |                    | ห้วข้อข่าว       |                 | วันที่สร้าง                               |                    | วันที่อัพเดต                                        | สถานะ | ลบ    |      |   |
|    | ľ                  | 38                                | ทดสอบข่าวประกาศ    |                  |                 | 16 สิงหาคม 2<br>(นางสาวทดสอบ<br>ผู้ประสาน | :567<br>ทดสอบ<br>) | 16 สิงหาคม 2567<br>(นางสาวทดสอบ ทดสอบ<br>ผู้ประสาน) | •     | Ē     | 3    |   |
|    |                    |                                   |                    |                  |                 |                                           |                    | 1 - 1 of 1                                          |       | > >   |      |   |

รูปที่ 53 ข่าวประกาศ

| ะกาศข่าว                   |                                                   |               |
|----------------------------|---------------------------------------------------|---------------|
| *หัวข้อข่าว :              |                                                   |               |
| ประเภทของข่าว :            | กรุณากรอกหรัวข้อข่าว :<br>กรุณาเถือก              |               |
| เนื้อความ :                |                                                   | 🖻 ดูรหัส HTML |
|                            | B I S   I <sub>x</sub>   := :=   := :=   := := ?? |               |
|                            |                                                   |               |
|                            |                                                   |               |
|                            |                                                   |               |
|                            |                                                   |               |
|                            |                                                   |               |
| สิทธิ์การใช้งาน :          | 🗆 แสดงข่าวภายในหน่วยงานเท่านั้น                   |               |
| แนบไฟล์ PDF : 🚯            | 🚯 เลือกไฟล์                                       |               |
| แนบรูปภาพ :                | 🛆 เลือกรูปภาพ                                     |               |
| ประกาศข่าวโดย :            |                                                   |               |
| สถานะ :                    | 🗆 ปักหมุด                                         |               |
|                            | 🗆 ไม่แสดงข่าว                                     |               |
| วันที่สิ้นสุดการแสดงข่าว : | רכר 🖬                                             |               |
| แนบไฟล์ :                  | เอกสารแบบ                                         |               |
|                            | ndf xisx doc                                      |               |
|                            | paryol@yada                                       | ไม่มีข้อมูล   |
|                            | 🗆 แจ้งข้อความผ่านแอปพลิเคชั่นบนมือถือ             |               |
|                            |                                                   |               |
|                            | No. Co. Sec.                                      |               |

รูปที่ 54 การเพิ่มข่าวประกาศ

#### 6.2 หน่วยงาน

ไปที่เมนู ตั้งค่าระบบ > หน่วยงาน ระบบจะแสดงรายละเอียดข้อมูลหน่วยงาน และยุทธศาสตร์ ของหน่วยงาน สามารถคลิกที่ปุ่ม 🕹 แก่ไขข้อมูลหน่วยงาน และยุทธศาสตร์ของหน่วยงาน

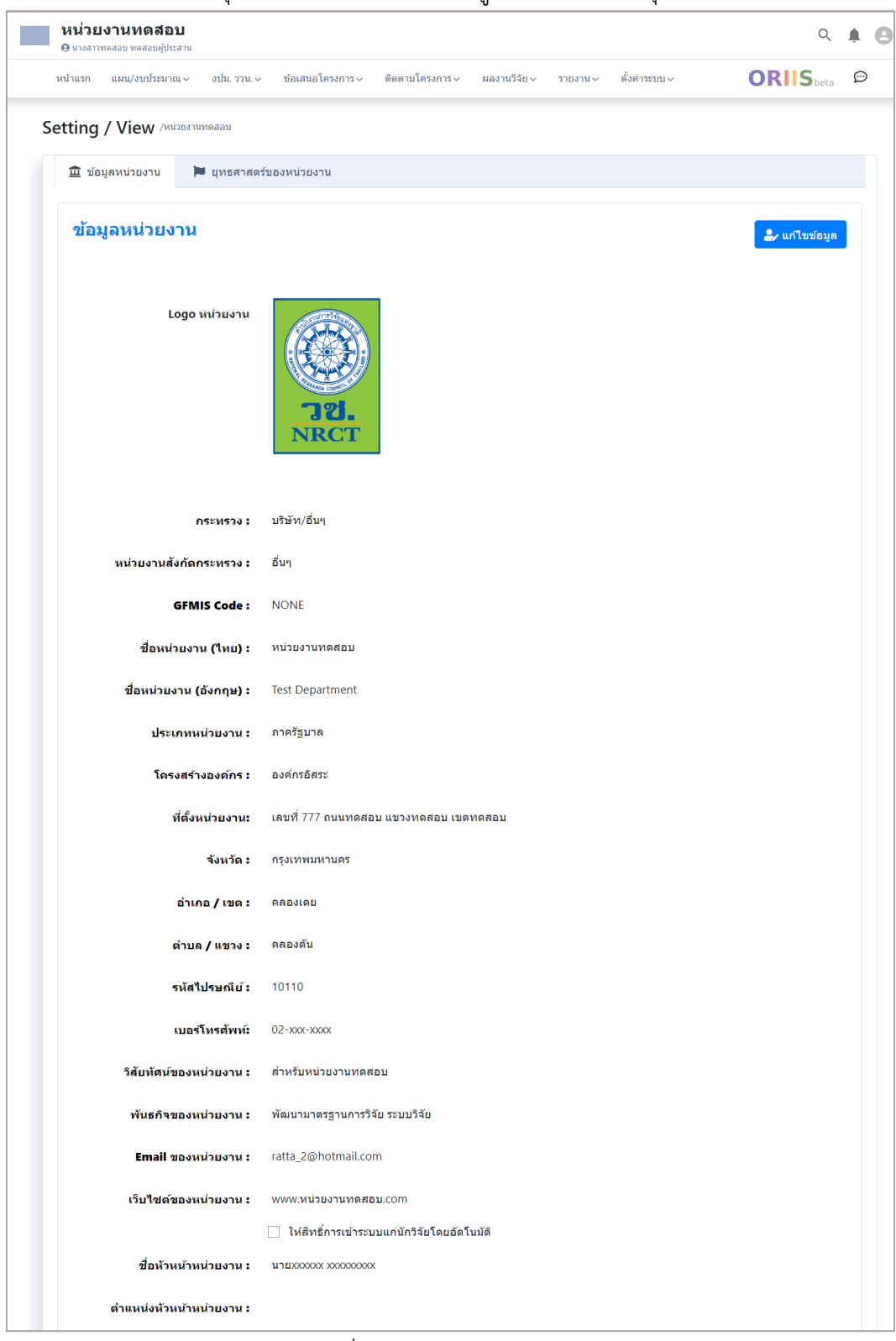

รูปที่ 55 หน้าข้อมูลหน่วยงาน

| 🖰 นางสาวทคสอบ ทคสอบผู้ประส | 11                                                                                                    | Q                     |
|----------------------------|----------------------------------------------------------------------------------------------------|-----------------------|
| น้าแรก แผน/งบประมาณ        | ✓ งปม. ววน. ∨ ข้อเสนอโครงการ ∨ ติดตามโครงการ ∨ ผลงานวิจัย ∨ รายงาน ∨ ตั้งค่าระบบ ∨                                              | ORIIS <sub>beta</sub> |
| tting / View /mia          | างานทดสอบ                                                                                                    |                       |
| 🏛 ข้อมูลหน่วยงาน           | 🗯 ยุทธศาสตร์ของหน่วยงาน                                                                                                    |                       |
|                            |                                                                                                    | 2567                  |
| นุทธพ เลมรของหา            |                                                                                                    | 2307                  |
| ปังบประมาณ                 | ยุทธศาสตร์ของหน่วยงาน                                                                                                    |                       |
| 2567                       | <b>ยุทธศาสตร์</b> : ยุทธศาสตร์ที่ 1                                                                                             |                       |
| 2567                       | <b>ยุทธศาสตร์</b> : ยุทธศาสตร์ที่ 2                                                                                             |                       |
|                            |                                                                                                    |                       |
|                            |                                                                                                    |                       |
| เป้าประสงค์ (2ภ            | 10.75                                                                                                    | 2567 🗸                |
| ขึงบประมาณ                 | รายละเอียดเป็าประสงค์                                                                                                    |                       |
| 2567                       | เป้าประสงค์ : เป้าประสงค์ 1<br><b>ยุทธศาสตร์</b> : ยุทธศาสตร์ที่ 1                                                              |                       |
| 2567                       | <b>เป็าประสงค์</b> : เป้าประสงค์ 2<br><b>ยุทธศาสดร์</b> : ยุทธศาสดร์ที่ 2                                                       |                       |
|                            |                                                                                                    |                       |
|                            |                                                                                                    |                       |
| ดัวชีวัด 2 รายการ          |                                                                                                    | 2567 ~                |
| ป็งบประมาณ                 | รายละเดียดตัวขี้วัดเป้าหมาย                                                                                                    |                       |
| 2567                       | ด้วชี้วัดเป้าหมาย : ด้วชี้วัดเป้า<br>เป้าประสงค์ : เป้าประสงค์ 1<br>เชิงปริมาณ : 5 เรื่อง<br>เชิงคุณภาพ : ระบุค่าเป้าหมาย       |                       |
| 2567                       | ตัวชี้วัดเป้าหมาย : ดัวชี้วัดเป้าหมาย 2<br>เป้าประสงค์ : เป้าประสงค์ 2<br>เชิงปริมาณ :<br>เชิงออกอาน : ระหว่างใจบายหนี้เอกเกลาะ |                       |

# รูปที่ 56 หน้ายุทธศาสตร์ของหน่วยงาน

# 6.3 เจ้าหน้าที่/นักวิจัย

- คลิกที่ <sup>องรุงสถานะ</sup> เพื่อปรับสถานะการใช้งาน
   คลิกที่ <sup>C</sup> เพื่อแก้ไขข้อมูล

| หน่วยง      | <b>านภาค</b><br>สอบ ทดสอบา | <b>ទើฐអាឲាส</b><br>หน่วยงานภาครัฐ | อบ<br>5 ผู้ประสานหน่วยงา | u                                                                             |                       |                        |                      |                         | ۹ 🏚                     |
|-------------|----------------------------|-----------------------------------|--------------------------|-------------------------------------------------------------------------------|-----------------------|------------------------|----------------------|-------------------------|-------------------------|
| หน้าแรก เ   | แผน/งบประ                  | ฒาณ ∽                             | ข้อเสนอโครงการ           | <ul> <li>ดิตตามโครงการ√ ผลงานวิจัย√ รายงาน√</li> </ul>                        | ตั้งค่าระ             | עט ~                   |                      |                         | ORIIS <sub>beta</sub> 💬 |
| Setting /1  | มุคลากร                    |                                   |                          |                                                                               | → 111<br>→ ਸਪੱ        | ประกาศ<br>วยงาน        |                      |                         |                         |
| ระบุคำค้นหา | ۱                          |                                   |                          |                                                                               | > เจ้า                | หน้าที่/นักวิะ         | ฉัย                  |                         | Search                  |
|             |                            |                                   |                          |                                                                               | > বঁলা                | าารกลุ่มผู้ปร          | ะเมิน                |                         |                         |
| เจ้าหน้าที่ | 1 รายการ                   |                                   |                          |                                                                               | יעט × אינט<br>ארא Rec | บฟอร์มประเ<br>ycle bin | มิน ><br>>           |                         |                         |
|             |                            |                                   |                          |                                                                               |                       | ni                     | iมผู้ใช้             |                         |                         |
| จัดการ      | ลำดับ                      | โปรไฟล์                           | รหัส                     | รายละเอียด                                                                    | นัก<br>วิจัย          | ผปส.<br>คณะ            | ผปส.<br>หน่วย<br>งาน | ห้วหน้า<br>หน่วย<br>งาน | วันที่ลงทะเบียน         |
| ľ           | 1                          | 3.                                | 90935530                 | นางสาวทดสอบ ทดสอบหน่วยงานภาครัฐ<br>คณะ/กอง/สถาบัน : ทดสอบ<br>สถานะ : © ใช่ได้ | °č                    | oč                     | °Č                   | °č                      | A                       |
|             |                            |                                   |                          | 足 ปรับสถานะ                                                                   |                       |                        |                      |                         | Activate Window         |

รูปที่ 57 เจ้าหน้าที่/นักวิจัย